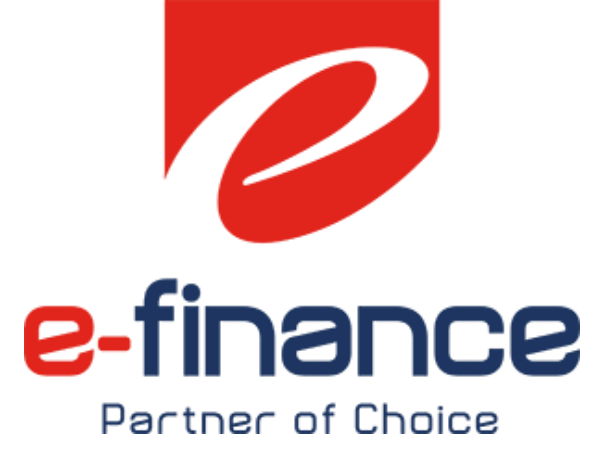

## دليل المستخدم

## البوابة الإلكترونية الموحدة لمصلحة الضرائب المصربة

## WWW.ETA.GOV.EG

### محتويات الوثيقة

| 1  | دليل المستخدم                                                   |
|----|-----------------------------------------------------------------|
| 1  | البوابة الإلكترونية الموحدة لمصلحة الضرائب المصرية              |
| 4  | 1.مقدمة                                                         |
| 4  | 1.1 دليل مستخدم البوابة الموحدة لمصلحة الضرائب المصرية          |
| 4  | 1.2مواد تعليمية أخرى                                            |
| 4  | 1.2.1إنشاء حساب واعدادات المراسلات وإضافة وكلاء وتجديد الأشتراك |
| 4  | 1.2.2المدفوعات الغير مرتبطة بمنظومة الميكنة الشاملة             |
| 4  | 1.3قنوات الحصول على خدمات الدعم الفني للممولين                  |
| 4  | 1.3.1 الخط الساخن 16395                                         |
| 4  | 1.3.2 البريد الالكتروني للدعم الفني                             |
| 5  | 2.خطوات التسجيل                                                 |
| 5  | 2.1[نشاء حسا ب                                                  |
| 6  | 2.2التحقق من البريد الإلكتروني                                  |
| 8  | 2.3مساحة عمل الممول                                             |
| 8  | 3.مساحة عمل الممول Taxpayer Workspace                           |
| 8  | 3.1ربط الحساب بتسجيل ضريي موجود                                 |
| 10 | 3.2اعدادات المراسلات الرسمية                                    |
| 13 | 3.3تسجيل ضريي جديد                                              |
| 14 | 3.3.1اعدادات المراسلات للتسجيل الجديد                           |
| 14 | 3.3.2طرق التسجيل الضريي الجديد                                  |
| 15 | 3.3.3تسجيل ضريي طوعي لشخص إعتباري (تسجيل عادي)                  |
| 16 | 3.3.4تسجيل ضريي جبري لشخص إعتباري (تسجيل عادي)                  |
| 17 | 3.3.5تسجيل ضريي طوعي لشخص طبيعي (تسجيل عادي)                    |
| 18 | 3.3.5.1 التسجيل الضريي للشخص القاصر                             |
| 21 | 3.3.6تسجيل ضريي جبري لشخص طبيعي (تسجيل عادي)                    |
| 22 | 3.3.7تسجيل مبسط لشخص إعتباري (التسجيل المبسط)                   |
| 22 | 3.3.8تسجيل مبسط لشخص طبيعي (التسجيل المبسط)                     |
| 23 | 3.4استكمال التسجيل (في حالة تسجيل ضريبي جديد)                   |
| 23 | 3.5إضافة وكيل/ مفوض                                             |

| 27 | 4.خدمات سداد الااشتراك في الخدمات الضريبية       |
|----|--------------------------------------------------|
| 29 | 5.المدفوعات الغير مرتبطة بمنظومة الميكنة الشاملة |
| 33 | 6.المدفوعات المرتبطة بمنظومة الميكنة الشاملة     |
| 34 | 6.1في حالة الدفع عن طريق بطاقات الائتمان         |
| 36 | 6.2في حالة الدفع عن طريق القنوات الأخرى          |
| 37 | 6.3السداد عن طريق المقاصة الحسابية               |
| 38 | 7.السداد تحت الحساب                              |
| 41 | 8.رصيد الممول                                    |
|    | 9.الإصدار الإنجليزي45                            |
| 47 | 10.المنظومة الموحدة لإحتساب ضريبة المرتبات       |
|    |                                                  |

# WWW.ETA.GOV.EG

#### <u>1</u> مقدمة

#### 1.1 دليل مستخدم البوابة الموحدة لمصلحة الضرائب المصرية

في إطار برنامج التحول الرقمي لأنظمة مصلحة الضرائب المصرية لتسهيل اجراءات تعاملات الممولين مع مصلحة الضرائب المصرية ، بالإضافة لتطوير وميكنة الاجراءات الضريبية، ومنها فقد قامت المصلحة بمواكبة التقنيات الحديثة في عالم التكنولوجيا بنشر البوابة الموحدة لمصلحة الضرائب المصرية لتمكن الممولين من الاستفادة بالخدمات الضريبية من نافذة واحدة. وتتميز البوابة بالمميزات التالية:

- تصميم عصري جديد.
- واجهة استخدام سهلة للمواطنين.
- محتوى تفاعلى يتم تحديثه بشكل ديناميكي.
- مركز اعلامي لعرض آخر الأخبار والأحداث.
  - مساحة عمل للممول (بوابة الممول).
    - استطلاعات للرأي.
    - اتاحة منصة للهوية الرقمية.
- قدرة على الربط مع منظومات المصلحة الأخرى بنفس الهوية الرقمية.
  - محرك البحث.
  - خدمات تفاعلىة.
  - سهولة إدارة المحتوى.
  - · تقديم الدعم للمستخدمين في حالة مواجهة أي معوقات.

وتم اعداد هذا الدليل لشرح وتبسيط كافة الاجراءات التي يحتاجها الممول للتعامل مع البوابة الموحدة لمصلحة الضرائب المصرية،

#### 1.2 مواد تعليمية أخرى

#### 1.2.1 إنشاء حساب واعدادات المراسلات وإضافة وكلاء وتجديد الأشتراك <u>https://youtu.be/A02wusf04Cg</u>

#### 1.2.2 المدفوعات الغير مرتبطة بمنظومة الميكنة الشاملة

https://youtu.be/UE4Au7316-I

#### 1.3 قنوات الحصول على خدمات الدعم الفني للممولين

تقدم فرق الدعم الفني المختلفة خدمات الدعم الفني لشكاوى الممولين أو الاجابة على استفساراتهم من خلال القنوات التالية:

#### 1.3.1 الخط الساخن 16395

حيث يقم الممول بإختيار رقم 3 لمنظومة الاجراءات الضريبية الموحدة ثم رقم 1 للإستفسارات أو 2 للدعم الفني الهاتفي.

#### 1.3.2 البريد الالكتروني للدعم الفني

Etax\_support@efinance.com.eg

#### 2 خطوات التسجيل

2.1 **إنشاء حساب** عند الدخول على بوابة مصلحة الضرائب المصرية "www.eta.gov.eg" تظهر الصفحة الموضحة ادناه ويتم إختيار إنشاء حساب.

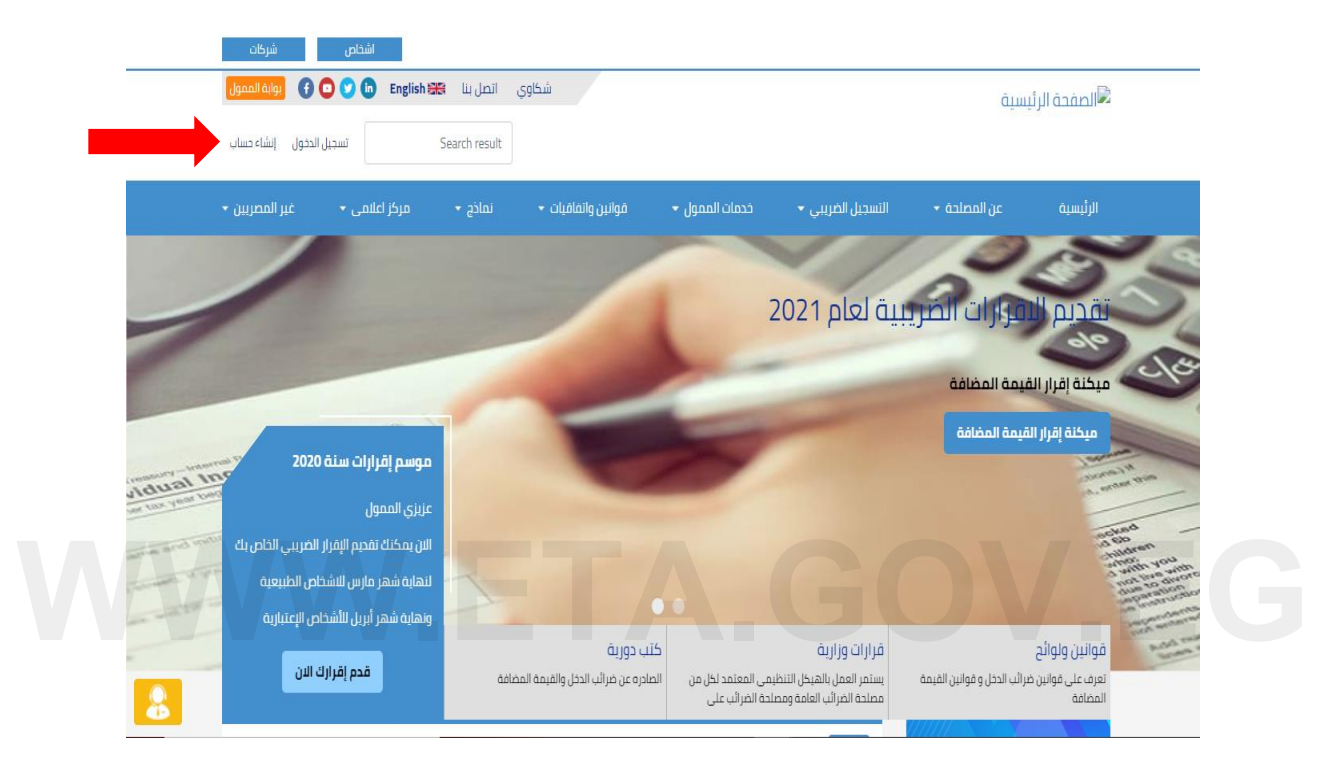

يتم الضغط على المكان الموضح حتى يتم إختيار اللغة للغة العربية

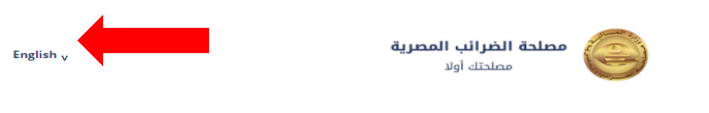

#### **Register new user**

| First name | بعد ادخال البيانات المطلوبة |
|------------|-----------------------------|
| Last name  |                             |
| Email*     |                             |
|            |                             |
| Username*  |                             |
| Password*  |                             |
|            |                             |

تسجيل مستخدم جديد

| الاسم الأول            |                           |
|------------------------|---------------------------|
| Eta                    |                           |
| اسم العائلة            |                           |
| Test                   |                           |
| البريد الالكتروني*     |                           |
| etatest12@gmail.com    |                           |
| اسم المستخدم*          |                           |
| Eta_test12             |                           |
| كلمة المرور*           |                           |
|                        |                           |
| تأکید کلمة المرور.★    |                           |
|                        |                           |
| « المودة لصحِيل الدخول |                           |
|                        |                           |
| تسجيل المستخدم         | $\Lambda \Lambda \Lambda$ |
|                        |                           |

#### 2.2 التحقق من البريد الإلكتروني

بعد الضغط على تسجيل مستخدمً سيتم الإنتقال للصفحة الموضحة والتي تطلب التحقق من خلال البريد الإلكتروني المدخل أعلاه، وإذا تم الدخول على البريد الإلكتروني ولم توجد رسالة للتحقق من الايميل يرجي الضغط على "أضغط هنا" حتى يتم إعادة الإرسال.

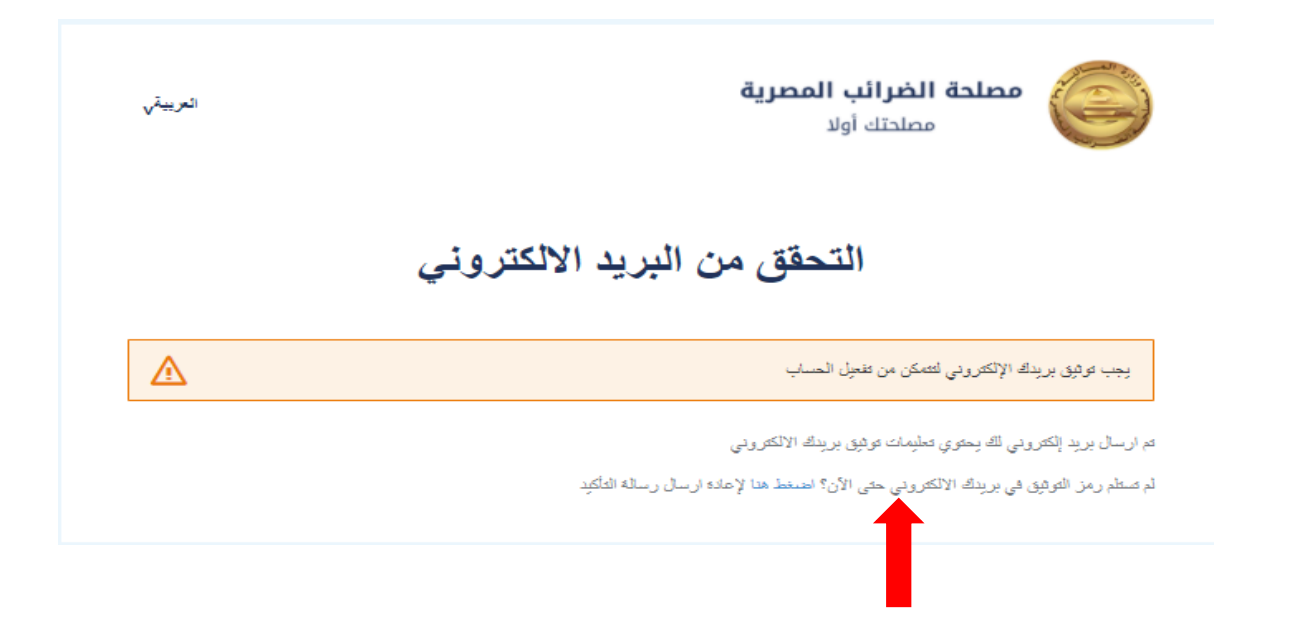

يتم الدخول على البريد الإلكتروني المدخل في بيانات تسجيل مستخدم جديد والضغط على الرابط الموضح.

| 5 | ē |               |                      | البريد الوارد × Verify email                                                                                                    |   |
|---|---|---------------|----------------------|----------------------------------------------------------------------------------------------------|---|
| : | * | $\frac{1}{2}$ | 5:20 ۾ (قبل 3 دفائق) | <taxportal-dev@efinance.com.eg> <b>E-Tax Portal</b><br/>الا</taxportal-dev@efinance.com.eg>                                     | • |
|   |   |               |                      | Someone has created a E-Tax account with this email address. If this was you, click the link below to verify your email address |   |
|   |   |               |                      | k to e-mail address verification                                                                                                |   |
|   |   |               |                      | . This link will expire within 30 hours                                                                                         |   |
|   |   |               |                      | .If you didn't create this account, just ignore this message                                                                    |   |
|   |   |               |                      |                                                                                                    |   |
|   |   |               |                      | رد 🚺 اِعادة توجیه                                                                                                    |   |

بعد الضغط على الرابط أعلاه المرسل على البريد الإلكتروني سيتم التحويل إلى بوابة مصلحة الضرائب المصرية ولكن بإسم المستخدم الجديد

|     | شرکات                           | اشخاص                                             |          |                                                |                            |                                              |                            |                                     | July 1 |
|-----|---------------------------------|---------------------------------------------------|----------|------------------------------------------------|----------------------------|----------------------------------------------|----------------------------|-------------------------------------|--------|
|     | يوابة العمول                    | 🖸 💟 🖨 🛛 English 🚟                                 | اتصل بنا | شكاوي                                          |                            |                                              | aīm                        | 🕄 الصفحة الرئي                      |        |
|     | ▼ Eta Test                      | Search result                                     |          |                                                |                            |                                              |                            |                                     |        |
|     | غير المصريين 🔻                  | مرکز اعلامی 🔻                                     | نماذج 🕶  | قوانين واتفاقيات 🝷                             | خدمات الممول 🔻             | التسجيل الضريبي 🔻                            | عن المصلحة 🗕               | الرئيسية                            |        |
| 100 |                                 | -                                                 | -        |                                                |                            | ىر ىق                                        | لضرائب المص                | مصلحةا                              | Ξ.     |
|     |                                 |                                                   |          |                                                | فج محلحتي                  | د<br>ف 2006 بقرار جمهوري بدد                 | ب<br>ب المصرية أُنشئت سنڌ  | مصلحة الضرائد                       | Tit    |
|     |                                 | L.                                                |          |                                                |                            | دات وهي الهيئة المختط<br>                    | ة والضرائب علي المبيد      | الضرائب العامد<br>في مصر            |        |
| 1-  | 2020                            | موسم إقرارات سنة                                  |          |                                                |                            |                                              |                            | قدم إقرارك الار                     | 1      |
|     |                                 | عزيزي الممول                                      |          |                                                |                            | 11                                           |                            | LE                                  |        |
|     | الضريبي الخاص بك<br>اص الطبيعية | الان يمكنك تقديم الإقرار<br>لنهاية شهر مارس للاشذ |          | <u> </u>                                       | 1. 1                       | 1                                            | //                         |                                     |        |
|     | ص الإعتبارية                    | ونهاية شهر أبريل للأشخا                           | L. P     |                                                | 60                         | 1                                            |                            |                                     |        |
| - 1 | ه الان                          | قدم إقرارك                                        | افة      | لَب دورية<br>بادره عن ضرائب الدخل والقيمة المض | ک<br>بی المعتمد لکل من الد | قرارات وزارية<br>يستمر العمل بالهيكل التنظيم | برائب الدخل وقوانين القيمة | تقوانین ولوائح<br>تعرف علی قوانین ض |        |
| 8   |                                 |                                                   |          |                                                | ية الضرائب على             | مصلحة الضرائب العامة ومصلا                   |                            | المضافة                             |        |

#### 2.3 مساحة عمل الممول

يتم الضغط على إسم المستخدم وإختيار "مساحة عمل الممول"

| بونة المعول               | 💟 💼 English 🗎   | اتصل بنا 関 | شكاوي              |                |                   | نستو         | 🔎 الصفحة الرئي  |
|---------------------------|-----------------|------------|--------------------|----------------|-------------------|--------------|-----------------|
| ▼ Eta Test                | Search result   |            |                    |                |                   |              |                 |
| مسادة عمل الممول<br>دسابی | مرکز اعلامی 🕶   | نماذج 🔹    | قوانين واتفاقيات 🔹 | خدمات الممول 🝷 | التسجيل الضريبي 🝷 | عن المصلحة 🝷 | الرئيسية        |
| تسجيل الخروج              |                 |            |                    |                | V //              | 10           | 12              |
| 1                         |                 |            |                    | 6              | بية لعام 2021     | فرارات الضري | تقديم ال        |
|                           | -               |            |                    |                | -                 | فيمة المضافة | ميكنة إقرار الة |
|                           |                 |            | -                  | -              |                   | قيمة المضافة | ميكنة إقرار الأ |
| ual Inc. 2020 à           | موسم إقرارات سن |            |                    | 17             |                   |              | Stores In       |

بعد الضغط على مساحة عمل الممول سيتم الإنتقال إلى بوابة الممول بنفس اسم المستخدم

| هل تربد تسجیل ضریبی جدید؟<br>تسجیل ضریبی جدید            | هل ترید التعامل علی رقم تسجیل ضریبی؟<br>آربط حسابی علی تسجیل ضریبی موجود |
|----------------------------------------------------------|--------------------------------------------------------------------------|
| رقم التسجيل الضريبي نوع المستخدم 🔹 حالة المستخدم 🔹 تصفية | تصفية النتائج اسم الممول اسم الشركة                                      |
| لم يتم العثور على نتائج                                  |                                                                          |

### 3 مساحة عمل الممول Taxpayer Workspace

- مساحة عمل الممول هى الوسيلة الرئيسية للتعامل بين الممول و المصلحة حالياً.
- تحتوى تلك المساحة على كل المعلومات و الخدمات الحالية و المستقبلية للممول أو الوكيل عن الممول، فمنها يحصل
   الممول على المعلومات الخاصة بملفه الضريي والتأميني و يتفاعل مع المصلحة و يسلم الأوراق و أيضاً يدفع الضرائب.
  - إدارة الحالات والخدمات من خلال سلسلة من الخطوات قد تبدأ من الممول أو المصلحة أو الهيئة
- يُستُطيع الممول أو الوكيل اختيار الشركة التي يتعامل عليها وبالتالي يرى بياناتها وتكون كل العمليات التي ينفذها خاصة بالشركة المختارة

#### 3.1 ربط الحساب بتسجيل ضريبي موجود

في حالة أن الممول لديه بالفعل تسجيل ضريبي سيتم إختيار "أربط حسابي على تسجيل ضريبي موجود"

| هل ترید تسجیل ضریبی جدید؟<br>تسجیل ضریبی جدید            | هل ترید التعامل علی رقم تسجیل ضریبی؟<br>اربط حسابی علی تسجیل ضریبی موجود |
|----------------------------------------------------------|--------------------------------------------------------------------------|
| رقم التسجيل الضرببي نوع المستخدم 🔹 حالة المستخدم 🔹 تصفية | تصفية النتائج اسم الممول اسم الشركة                                      |
| لم يتم العثور على نتائج                                  |                                                                          |
|                                                          |                                                                          |

# WWW.ETA.GOV.EG

#### 3.2 اعدادات المراسلات الرسمية

في حالة الضغط على "أريط حسابي على تسجيل ضربي موجود" ستظهر الشاشة الموضحة أدناه، وسوف تنقر على "اعدادات المراسلات الرسمية"

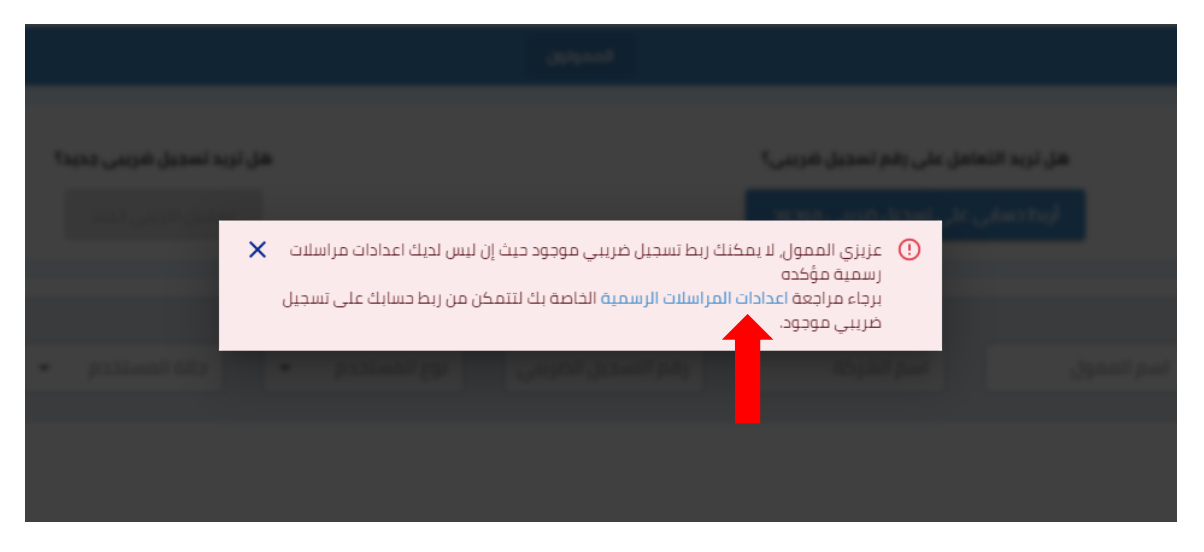

يتم تفعيل "هل لديك رقم تسجيل ضريبي ؟" وإدخال رقم التسجيل الخاص بك والضغط على تعديل رقم الهاتف

|                  | إضافة اعدادات المراسلات الرسمية لحساب ممول |
|------------------|--------------------------------------------|
|                  | هل لدیك رقم تسجیل ضریبی؟ 🛑 نعم             |
|                  | رقم التسجيل الضريبي*: رقم التسجيل الضريبي  |
| تغيير رقم الهاتف | رقم الهاتف*:                               |
|                  | البريد الإلكتروني*: البريد الإلكتروني      |
|                  | هل تريد إستخدام اعدادات الحساب؟ 🔍 لا       |
| حفظ إلغاء        |                                            |

يتم إدخال رقم الهاتف الخاص بالممول (من دون الصفر) ثم بعد ذلك أنقرعلى تأكيد

| ×     | تغيير رقم الهاتف   |
|-------|--------------------|
| י +20 | رقم الهاتف الجديد: |

بعد النقر على تأكيد ستصلك رسالة نصية على رقم الهاتف الذي تم إدخاله تحتوى على كود من ستة أرقام

يتم إدخال هذا الكود لإتمام عملية التحقق من رقم الهاتف ثم النقر على تأكيد

|       | ×                           |                                                             | اتف                         | بير رقم الھ          | تغ                                 |
|-------|-----------------------------|-------------------------------------------------------------|-----------------------------|----------------------|------------------------------------|
|       | ول بحثًا عن الرمز الذي سيتم | نقق من هاتفك المحمو<br>إرساله إليك.<br>:خال الرمز للمتابعة. | ة مفتوحة والتد<br>الرجاء إد | ى إبقاء هذه النافذ   | يرج                                |
|       |                             | کود                                                         | أدخل الـ                    | أدخل الكود           |                                    |
|       | •                           | تأكيد                                                       |                             |                      |                                    |
|       | [لغاء                       | ذلك أضغط حفظ                                                | بالممول ثم بعد ه            | يد الإلكتروني الخاص  | ثم بعد ذلك إدخل البر               |
| ^     |                             |                                                             | مول                         | يلات الرسمية لحساب م | إضافة اعدادات المراب               |
|       |                             |                                                             |                             | ى؟ 🛑 نعم             | هل لديك رقم تسجيل ضرير             |
|       |                             |                                                             |                             | رقم التسجيل الضريبي  | رقم التسجيل الضريبي*:              |
|       |                             | تغيير رقم الهاتف                                            | +20                         |                      | رقم الهاتف*:                       |
|       |                             |                                                             |                             | البريد الإلكتروني    | البريد الإلكترو <mark>ن</mark> ي*: |
|       |                             |                                                             |                             | الحساب؟ 🔵 لا         | هل تريد إستخدام اعدادات            |
| إلغاء | حفظ                         |                                                             |                             |                      |                                    |

سيصل على البريد الإلكتروني الذي تم إدخاله بريد يحتوي على الرابط سوف يتم الضغط علىه حتى يتم التحقق البريد الإلكتروني

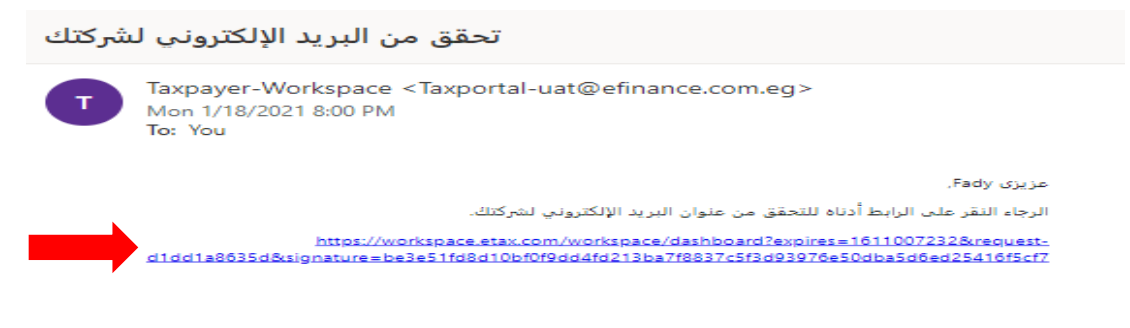

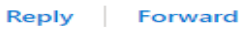

عند الضغط على الرابط يتم تحويلك مره أخرى إلى مساحة عمل الممول فتقوم بالضغط على أربط حسابي تظهر لك هذه الشاشة فتقوم بإختيار رقم التسجيل المراد ربطه وإكمال باقي البيانات ثم إضغط على ربط تسجيل ضريي

|      | سجیل ضریبی موجود ×                                                                                                    | أربط حسابی علی تہ                |                                                                                                 |
|------|----------------------------------------------------------------------------------------------------|----------------------------------|-------------------------------------------------------------------------------------------------|
|      | رقم التسجيل الضريبي<br>يمكنك إضافة أو حدف رقم تسجيل فريبي عن طريق إضافة أو<br>حدف إعدادات الفراسلات الرسمية لحسابات الممول. | رقم التسجيل الضريبي*:            |                                                                                                 |
| VVVV | البريد البلكتروني                                                                                                    | البريد الإلكتروني*:              | .EG                                                                                             |
|      | <b>*</b> +20                                                                                                    | رقم الهاتف*:                     |                                                                                                 |
|      | إسم الشريك الرئيسي                                                                                                    | إسم الشريك الرئيسي*:             |                                                                                                 |
|      | الكود التعريفي(1)                                                                                                    | تفعیل "هل أنت<br>أضغط علہ درط    | <ul> <li>إذا كنت محاسب قانوني برجاء المحاسب قانوني برجاء المحاسب قانون؟" ثم يعاد ذلك</li> </ul> |
|      | الكود التعريفي(2)                                                                                                    | :*(<br>                          | حساب ضريبي.                                                                                     |
| _    | ربط تسجيل ضريبي                                                                                                    | سب قانوني برجاء<br>دون تفعيل "هل | <ul> <li>إذا كنت ممول عادي ولست محا</li> <li>ضغط ربط تسجيل ضربي مباشرة</li> </ul>               |
|      | دلغا                                                                                                    |                                  | الت معاشب فالولي:                                                                               |

3.3 تسجيل ضربيي جديد في حالة أن الممول لديه بالفعل تسجيل ضربي سيتم إختيار "تسجيل ضربي جديد"

| هل ترید تسجیل ضریبی جدید؟<br>تسجیل ضریبی جدید      | هل ترید التعامل علی رقم تسجیل ضریبی؟<br>آربط حسابی علی تسجیل ضریبی موجود |
|----------------------------------------------------|--------------------------------------------------------------------------|
| رقم التسجيل الضريبي نوع المستخدم 🔹 حالة المستخدم 🔹 | تمفية النتائج اسم المحول اسم الشركة                                      |
| لم يتم العثور على نتائج                            |                                                                          |

ستظهر لك هذه الرسالة وسوف تضغط على اعدادات المراسلات

| ×              | بط تسجيل ضريبي موجود حيث إن ليس لديك اعدادات مر اسلات<br>إسلات الرسمية الخاصة بك لتتمكن من ربط حسابك على تسجيل | <ul> <li>عزبزی الممول، لا یمکنگ ر<br/>رسمیه مؤکده<br/>برجاء مراجعة اعدادات المر<br/>ضریبی موجود.</li> </ul> |
|----------------|----------------------------------------------------------------------------------------------------|----------------------------------------------------------------------------------------------------|
| and tradical * | ر مر الأسديق المريبي 👘 برج المستخدم 🔹                                                                          | المدول العوكة                                                                                               |

#### 3.3.1 اعدادات المراسلات للتسجيل الجديد

سيتم عمل نفس الخطوات الموضحة أعلاه بأستثناء أنه لن يتم تفعيل "هل لديك رقم تسجيل ضربيي؟" إذا كان الممول ليس لديه رقم تسجيل ضريي بعد وسيقوم بإدخال رقم الهاتف والبريد الإلكتروني التحقق منهم كما هو موضح أعلاه

| ^         |                  |              | سلات الرسمية لحساب ممول | إضافة اعدادات المراد    |
|-----------|------------------|--------------|-------------------------|-------------------------|
|           |                  |              | بي؟ 🌑 لا                | هل لديك رقم تسجيل ضريا  |
|           | تغيير رقم الهاتف | <b>*</b> +20 |                         | رقم الهاتف*:            |
|           |                  |              | البريد الإلكتروني       | البريد الإلكتروني*:     |
|           |                  |              | الحساب؟ 🔵 لا            | هل تريد إستخدام اعدادات |
| حفظ إلغاء |                  |              |                         |                         |

وبعد إضافة بيانات مراسلات وعملية التحقق منها يتم الرجوع للصفحة الرئيسية في بوابة الممول والضغط على تسجيل ضريبي جديد

|       | هل ترید تسجیل ضریبی چدید؟<br>تسجیل ضریبی جدید |                         | هل ترید التعامل علی رقم تسجیل ضربیی؟<br>آربط حسابی علی تسجیل ضریبی موجود |             |
|-------|-----------------------------------------------|-------------------------|--------------------------------------------------------------------------|-------------|
| قيفعة | <ul> <li>حالة المستخدم</li> </ul>             | رقم التسجيل الضريبي     | م الممول اسم الشركة مع الشركة الممول                                     | تصفية النتا |
|       |                                               | لم يتم العثور على نتائج |                                                                          |             |

- 3.3.2 طرق التسجيل الضريبي الجديد
  - التسجيل العادي
  - التسجيل المبسط

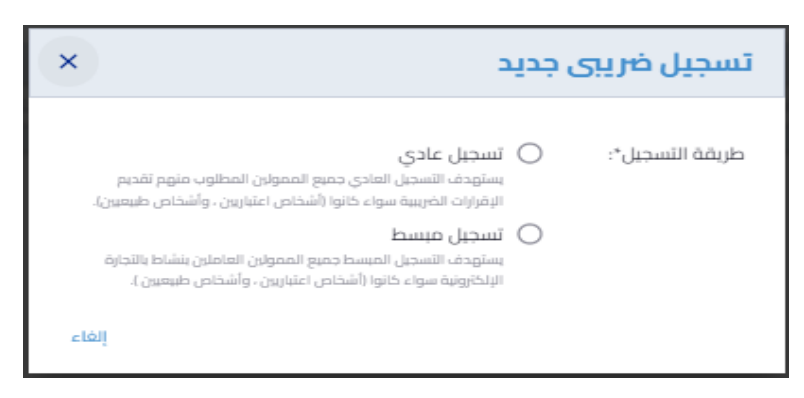

**3.3.3 تسجيل ضريي طوعي لشخص إعتباري (تسجيل عادي)** يتم إدخال كافة البيانات كما هو موضح وإختيار عنوان المراسلات الرسمية ثم الضغط على إنشاء سجل ضريبي

| ×                               | :                                                                                                    | تسجيل ضريبى جديد          |     |
|---------------------------------|----------------------------------------------------------------------------------------------------|---------------------------|-----|
| ب منهم تقدیم<br>اسْخاص طبیعین). | تسجيل عادي<br>بستهدف التسجيل العادي جميع الممولين المطلور<br>الإقرارات الخريبية سواء خانوا (أشخاص اعتبارين ، و | طريقة التسجيل*: 🔘         |     |
| ن ينشاط بالتجارة<br>ل طبعيين ). | تسجيل ميسط<br>بستهدف التشجيل المبسط جميع الممولين العاملر<br>الإلكترونية سواء كانوا (أشخاص اعتبارين ، وأشخاص   | ĜOV                       | .EG |
| •                               | تسجيل طوعي                                                                                                    | نوع التسجيل*:             |     |
| عي                              | <ul> <li>شخص اعتباري ) شخص طبب</li> </ul>                                                                      | فئة التسجيل*:             |     |
|                                 | إسم المؤسسة/الشركة<br>بدر الالآلم الدار السم المحجد بقيل الأسب                                                 | إسم المؤسسة/الشركة*:      |     |
| ن مسرر مورري.                   | یب ،ییرم بخک ،یسم سوبود سراسیم<br>رقم عقد/قرار التأسیس                                                         | رقم عقد/قرار التأسيس*:    |     |
|                                 | سنة عقد/قرار التأسيس                                                                                           | سنة عقد/قرار التأسيس*:    |     |
| -                               | عنوان المراسلات الرسمية                                                                                        | عنوان المراسلات الرسمية*: |     |
| ىن طريق إضافة او<br>يول.        | يمكنك إضافة او حذف عنوان مراسلات رسمية ع<br>حذف اعدادات المراسلات الرسمية لحسابات المد                         |                           |     |
|                                 | إنشاء سجل <del>قري</del> ي                                                                                     |                           |     |
| <br>إلفاء                       |                                                                                                    |                           |     |

**3.3.4 تسجيل ضريي جبري لشخص إعتباري (تسجيل عادي)** يتم إدخال كافة البيانات كما هو موضح عنوان المراسلات الرسمية ثم الضغط على إنشاء سجل ضريبي

| ×        | د                                                                                                    | تسجیل ضریبی جدی              |    |
|----------|----------------------------------------------------------------------------------------------------|------------------------------|----|
| •        | تسجيل عادي<br>يستهدف التسجيل العادي جميع الممولين المطلوب منهم تقديم<br>الإقرارات الضريبية سواء كاتوا (أشخاص اعتبارين ، وأشخاص طبيعيين).<br>تسجيل ميسط<br>يستهدف التسجيل المبسط جميع الممولين العاملين بنشاط بالتجارة<br>الإلكةرونية سواء كاتوا (أشخاص اعتبارين ، وأشخاص طبيعيين ). | فريقة التسجيل*:<br>(         |    |
|          | تسجيل جبري                                                                                                    | نوع التسجيل*:                |    |
|          | 💿 شخص اعتباري 🔘 شخص طبيعي                                                                                                    | فئة التسجيل*:                |    |
|          | إسم المؤسسة/الشركة                                                                                                    | إسم المؤسسة/الشركة*:         |    |
|          | بحب اليلةزام بإدخال اليسم الموجود بقرار التاسيس/القرار<br>الوزاري.<br>عنوان الضراسلات الرسمية<br>محقات اخافة أسجنة سنطاد حاسات سيمقاعات طبية الملقة                                                                                                    | عتوان المراسلات<br>الرسمية*: | FG |
| Ľ        | يفحك إمامة توحده عنوان مرتسبت رسمية عن عربق رضمة<br>أو حدف اعدادات المراسلات الرسمية لحسابات الممول.<br>الكود التعريفي(1)                                                                                                    | الكود التعريفي(1)*:          |    |
|          | الكود التعريفي(2)                                                                                                    | الكود التعريفي{{2}*:         |    |
|          | الكود التعريفي(3)                                                                                                    | الكود التعريفي(3)*:          |    |
| ▼<br>داغ | ų                                                                                                    |                              |    |

3.3.5 تسجيل ضربي طوعي لشخص طبيعي (تسجيل عادي) يتم إدخال كافة البيانات المطلوبة كما هو موضح وإختيار عنوان المراسلات الرسمية ثم الضغط على إنشاء سجل ضريبي

|    | ×    | د                                                                                                    | تسجیل ضریبی جدیا             |     |
|----|------|----------------------------------------------------------------------------------------------------|------------------------------|-----|
|    | •    | نسجيل عادي<br>ستهدف التسجيل العادي جميع الممولين المطلوب منهم تقديم<br>ليقرارات الضريبية سواء كانوا (أشخاص اعتبارين ، وأشخاص طيبعيين).<br>نسجيل فيسط<br>ستهدف التسجيل الميسط جميع الممولين العاملين ينشاط بالتجارة<br>لإلكترونية سواء كانوا (أشخاص اعتبارين ، وأشخاص طبيعيين). | طريقة التسجيل*: •            |     |
|    |      | تسجيل طوعي                                                                                                    | نوع التسجيل*:                |     |
|    |      | 🔾 شخص اعتباري 💿 شخص طبيعي                                                                                                    | فثة التسجيل*:                |     |
| WW |      | الإسم يباعي<br>يجب الإلتزام بإدخال الإسم الموجود ببطاقة الرقم القومي.                                                                                                    | الإسم رباغي*:                | .EG |
|    |      | מביו, ד                                                                                                    | الجنسية*:                    |     |
|    |      | مصر 👻                                                                                                    | بلد الإقامة*:                |     |
|    |      | الرقم القومي                                                                                                    | الرقم القومي*:               |     |
|    |      | عنوان المراسلات الرسمية<br>بمختك إضافة أو حذف عنوان مراسلات رسمية عن طريق إضافة<br>أو حذف اعدادات المراسلات الرسمية لحسابات الممول.                                                                                                    | عنوان المراسلات<br>الرسمية*: |     |
|    | Ŧ    | انشاء سجل ضریبی                                                                                                    |                              |     |
|    | اع ا | أتج                                                                                                    |                              |     |

#### **3.3.5.1** التسجيل الضريبي للشخص القاصر

يتم ادخال البيانات الموضحة ادناه وادخال الرقم القومي للشخص القاصر

| 3 | <                                                                                                    | تسجيل ضريبى جديد                       |
|---|----------------------------------------------------------------------------------------------------|----------------------------------------|
| • | ماذي<br>تسجيل العادي جميع الممولين المطلوب منهم تقديم<br>فريبية سواء كانوا (أشخاص اعتبارين ، وأشخاص طبيعيين).<br>تسجيل المبسط جميع الممولين العاملين بنشاط بالتجارة<br>سواء كانوا (أشخاص اعتبارين ، وأشخاص طبيعيين ). | طريقة التسجيل*:                        |
|   | ي طوعي                                                                                                    | نوع التسجيل*: تسجيل                    |
|   | ص اعتباري 💿 شخص طبيعي                                                                                                    | فئة التسجيل*: 🔿 شخ                     |
|   | رباعي<br>زام يادخال اليسم الموجود ببطاقة الرقم القومي.                                                                                                    | الإ <b>سم رباعي*:</b><br>بحد البلا     |
|   | ¥                                                                                                    | الجنسية*: مصر                          |
|   | <b>*</b>                                                                                                    | بلد الإقامة*: مصر                      |
|   | القومي                                                                                                    | الرقم القومي*: الرقم                   |
|   | الغرائسلات الرسفية<br>ضافة أو حذف عنوان مراسلات رسمية عن طريق إضافة<br>اعدادات المراسلات الرسمية لحسابات الممول.                                                                                                    | عنوان المراسلات<br>الرسمية*:<br>او حذف |
| • | سجل ضريبی                                                                                                    | إنشاء                                  |
|   | إلغاء                                                                                                    |                                        |

بعد استكمال البيانات من جهة الكور وتجديد الاشتراك يجب الدخول علي أدارة المستخدمين ثم الضغط علي اضف وكيل جديد

| ▼ underage 2  | U                    |         |                        | ول        | إبة المم    | منصة بو          |                      | <b>ب المصرية</b><br>أولا | <b>صلحة الضرائ</b><br>مصلحتك | ۹             |
|---------------|----------------------|---------|------------------------|-----------|-------------|------------------|----------------------|--------------------------|------------------------------|---------------|
|               | الفواتير الإلكترونية | الخدمات | الذهاب لمنظومة التحقيز | الإشعارات | الإقرارات 🔻 | إدارة المستخدمين | يبانات الممول        | الإشاراكات               | الممولون                     |               |
| أضف وكيل جديد |                      |         |                        |           |             | مستخدمين         | ام > <b>إدارة ال</b> | حمد احمد عصا             | > سارہ ہ                     | 🔒 الممولون    |
|               |                      |         |                        |           |             |                  |                      |                          | ول                           | 🖌 تغيير الممر |
|               |                      |         |                        |           |             |                  |                      |                          |                              |               |
| تصفية         | •                    |         |                        | وکیل      | نوع ال      |                  |                      | دم                       | إسم المستخ                   | تصفية النتائج |
|               |                      |         |                        | لى وكلاء  | نم العثور ع | لم ي             |                      |                          |                              |               |

بعد الضغط علي أضف وكيل جديد يجب ادخال البيانات المطلوبة ثم اختيار ولي قانوني او ولي طبيعي .

| VVV |    |                                                                                  | in the second second | the same laws of the state of the | E |
|-----|----|----------------------------------------------------------------------------------|----------------------|-----------------------------------|---|
|     |    | X                                                                                | إضافة وكيل جديد      | الم الي المدول                    |   |
|     | 44 | البريد الالكتروني                                                                | البريد الالكتروني:   |                                   |   |
|     |    | <b>—</b> . ,m                                                                    | رقم الهاتف":         |                                   |   |
|     |    | صلاحیات الوکیل<br>وکیل تسجیل الاقرارات                                           | صلاحيات الوكيل*:     |                                   |   |
|     |    | وكيل تسجيل اقرارات وتسويات المرتبات فقط                                          |                      |                                   |   |
|     |    | وحيل نسجين الافرارات دون الفرنيات<br>وكيل استعراض بيانات الاقرارات بدون الفرتيات |                      |                                   |   |
|     |    | وكيل استعراض بيانات المرتبات فقط<br>وكنا ، احراءات التسحيل والاقرارات            |                      |                                   |   |
|     |    | وكيل إجراءات التسجيل فقط                                                         |                      |                                   |   |
|     |    | ولي طبيعي<br>ولي قانوني                                                          |                      |                                   |   |

في حالة عدم القيام بالخطوة السابقة والدخول مباشرة الي الخدمات الضريبية سيتم ظهور رساله الخطأ التالية .

| . 0                     | منصة بوابة الممول                                                                                                    | antal Haqiv langa                          |
|-------------------------|----------------------------------------------------------------------------------------------------|--------------------------------------------|
| ( hope of physics ) and |                                                                                                    |                                            |
|                         |                                                                                                    | pine ned near type ( ) internet have ned ( |
| WWW                     | معام<br>) لايد من إضافه مستخدم ولى طبيعي او فاتوني لإستخدامه في تنفيذ الخدمات الخربييه.<br>يمخلك إضافة مستخدم جديد من صفحة المستخدمين. |                                            |
|                         |                                                                                                    |                                            |
|                         |                                                                                                    | tackets logistics lipster                  |

**3.3.6 تسجيل ضربي جبري لشخص طبيعي (تسجيل عادي)** يتم إدخال كافة البيانات المطلوبة كما هو موضح وإختيار عنوان المراسلات الرسمية ثم الضغط على إنشاء سجل ضريي

| ×        | د                                                                                                    | تسجیل ضریبی جدی              |
|----------|----------------------------------------------------------------------------------------------------|------------------------------|
| •        | تسجيل عادي<br>يستودف التسجيل العادي جميع الممولين المطلوب منهم تقديم<br>الإقرارات الضربية سواء كانوا (أشخاص اعتبارين ، وأشخاص طبيعين).<br>تسجيل ميسط                                          | فريقة التسجيل*:              |
|          | يستودف التسجيل الميسط جميع الممولين العاملين بنشاط بالتجارة<br>الإلكترونية سواء كانوا (أشخاص اعتبارين ، وأشخاص طبيعين ).<br>تسجيل جبري                                                        | نوع التسجيل؛                 |
|          | 🔿 شخص اعتباري 💿 شخص طبيعي                                                                                                    | فئة التسجيل*:                |
| Ŀ        | الإسم رباعي                                                                                                    | الإسم رباعي*:                |
| l        | بجب الإلدرام بإدخان الإسم الموجود بيطافة الرقم الموقي.<br>عنوان الغراسلات الرسفية<br>بمختك إضافة أو حذف عنوان مراسلات رسمية عن طريق إضافة<br>أو حذف اعدادات المراسلات الرسمية لحسابات الممول. | عنوان المراسلات<br>الرسمية*: |
|          | الكود التعريفي(1)                                                                                                    | الكود التعريفي(1)*:          |
|          | الكود التعريفي(2)                                                                                                    | الكود التعريفي(2)*:          |
| ι.       | الكود التعريفي(3)                                                                                                    | الكود التعريفي(3)*:          |
| •<br>213 | ม                                                                                                    |                              |

#### 3.3.7 تسجيل مبسط لشخص إعتباري (التسجيل المبسط)

يتم إدخال كافة البيانات المطلوبة كما هو موضّح وإختيار عنوان المراسلات الرسمية ثم الضغط على إنشاء سجل ضريبي

|    | × | تسجیل ضریبی جدید                                                                                                    |
|----|---|----------------------------------------------------------------------------------------------------|
|    |   | طريقة التسجيل*: O تسجيل عادي<br>يستودف التسجيل العادي جميع الممولان المطلوب منهم تقديم<br>الإقرارات الخرببية سواء كانوا (أشخاص اعتبارين ، وأشخاص طيعيرن). |
|    |   | تسجيل مبسط<br>بستودف التسجيل المبسط جميع الممولين العاملين بنشاط بالتجارة<br>الإلكترونية سواء كانوا (أشخاص اعتباريين ، وأشخاص طبيعيين ).                  |
|    |   | فئة التسجيل*: 💿 شخص اعتباري 🔘 شخص طبيعي                                                                                                    |
|    |   | إسم المؤسسة/الشركة*:<br>يجب الإلازام بإدخال الإسم الموجود بقرار التأسيس/القرار الوزاري.                                                                   |
| VM |   | رقم عقد/قرار التأسيس:                                                                                                    |
| _  |   | سنة عقد/قرار التأسيس: سلة عقد/قرار التأسيس                                                                                                    |
|    |   | عنوان المراسلات الرسمية*:<br>يمكنك إضافة أو حذف عنوان مراسلات رسمية عن طريق إضافة أو<br>حذف اعدادات المراسلات الرسمية لحسابات الممول.                     |
|    |   | انشاء سجل ضريبی                                                                                                    |
|    | 5 | إلغا                                                                                                    |

#### 3.3.8 تسجيل مبسط لشخص طبيعي (التسجيل المبسط)

يتم إدخال كافة البيانات المطلوبة كما هو موضّح وإختيار عنوان المراسلات الرسمية ثم الضغط على إنشاء سجل ضريبي

| ×                                                                                                    | سجیل ضریبی جدید                                                                                                    | ī   |
|----------------------------------------------------------------------------------------------------|----------------------------------------------------------------------------------------------------|-----|
| عبع الممولان المطلوب منهم تقديم<br>۱ (أشخاص اعتبارين ، وأشخاص طبيعين).<br>مبع الممولان العاملرن بنشاط بالتجارة<br>ص اعتبارين ، وأشخاص طبيعين ). | طريقة التسجيل*: () تسجيل عادي<br>بستودف التسجيل العادي جد<br>الإقرازات الخربية سواء كانوا<br>ق تسجيل مبسط<br>بستودف التسجيل المبسط جا<br>الإلكترونية سواء كانوا (أشخا، |     |
| 🔘 شخص طبيعي                                                                                                    | فئة التسجيل*: 🔿 شخص اعتباري                                                                                                    |     |
| الموجود يبطاقة الرقم القومي.                                                                                                    | الإسم رباعي*:<br>يجب الإلازام بإدخال الإسم                                                                                                    |     |
| •                                                                                                    | الجنسية*: مصر                                                                                                    |     |
| •                                                                                                    | بلد الإقامة*: مصر                                                                                                    |     |
|                                                                                                    | الرقم القومي*:                                                                                                    | VEG |
| رسمية<br>وان مراسلات رسمية عن طريق إضافة أو<br>الرسمية لحسابات الممول.                                                                          | عنوان المراسلات الرسمية*:<br>يمكنك إضافة أو حذف عنر<br>حذف اعطدات المراسلات                                                                                            |     |
|                                                                                                    | إنشاء سجل ضريبي                                                                                                    |     |
| إلغاء                                                                                                    |                                                                                                    |     |

#### 3.4 استكمال التسجيل (في حالة تسجيل ضريبي جديد)

ثم بعد الضغط على انشاء سجل ضرّيي سيتم الإنتقال مباشرة إلى صفحة الـ SAP لاستكمال التسجيل وفي حالة عدم استكمال التسجيل يمكن للممول الدخول مرة أخرى عن طريق مساحة عمل الممول والضغط على زر استكمال التسجيل والرجوع لصفحة الـ SAP .

|                                       |               |                | الممولون            |            |                          |
|---------------------------------------|---------------|----------------|---------------------|------------|--------------------------|
|                                       |               |                |                     |            |                          |
| و معنوق                               | حالة المستخدد | نوع المستخدم 🔻 | رقم التسجيل الضريبي | اسم الشركة | تصفية النتائج اسم الممول |
| تاريخ إئتهاء الإشتراك                 | حالة المستخدم | نوع المستخدم   | رقم التسجيل الضريبي | اسم الشركة | اسم الممول               |
| لم يتم التسجيل بعد<br>إستكمال التسجيل | فعال          | صاحب الشركة    |                     | N/A        |                          |

|                       |                 |               | الممولون            |            |                          |
|-----------------------|-----------------|---------------|---------------------|------------|--------------------------|
| تصفية                 | حالة المستخدم 🔻 | وع المستخدم 🔻 | التسجيل الضريبي     | اسم الشركة | تصفية النتائج اسم الممول |
| تاريخ إنتهاء الإشتراك | حالة المستخدم   | نوع المستخدم  | رقم التسجيل الضريبي | اسم الشركة | اسم الممول               |
| 1 يناير 2022 2:00 ص   | فعال            | وكيل الشركة   |                     | N/A        |                          |

لإضافة (وكيل) يتم الضغط على إدارة (المستخدمين) في مساحة عمل الممول كما هو موضح بالصورة التالية

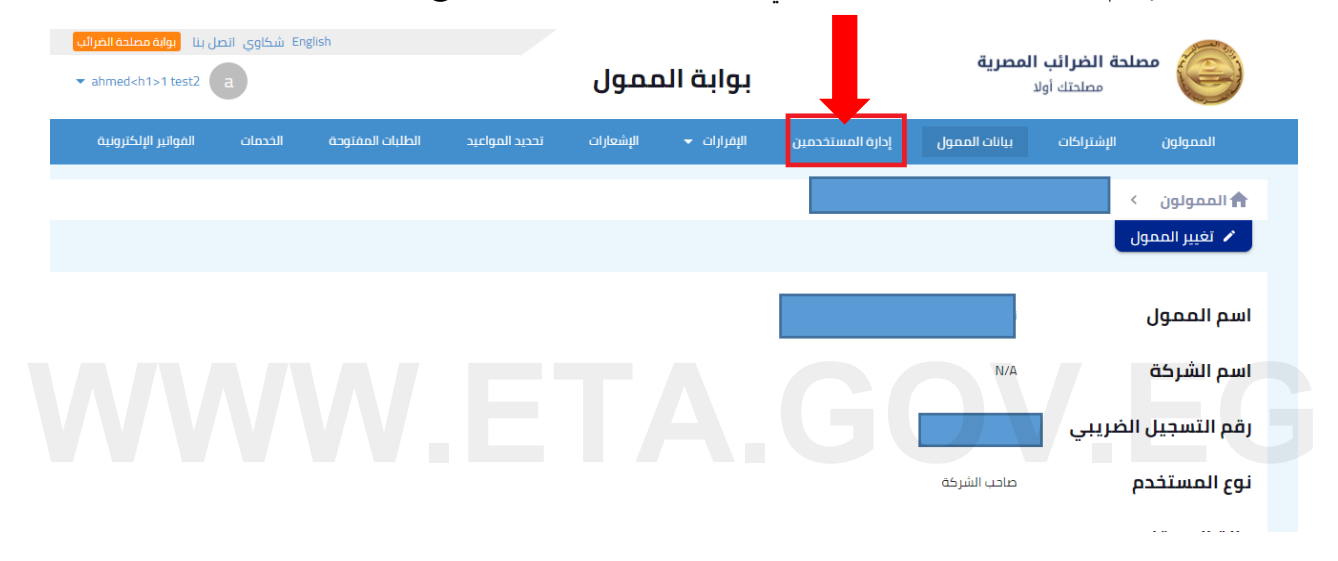

بعد الانتقال الى ادارة المستخدمين يتم الضغط على اضافة وكيل جديد كما هو موضح

| الفواتير الإلكترونية | الخدمات | الطلبات المفتوحة | تحديد المواعيد | الإشعارات  | الإقرارات 🔻    | إدارة المستخدمين | بيانات الممول     | الإشتراكات   | الممولون      |
|----------------------|---------|------------------|----------------|------------|----------------|------------------|-------------------|--------------|---------------|
| أضف وكيل جديد        |         |                  |                | ين         | إدارة المستخدم | , واحمد ناصف >   | جاد والموكيت هاني | > ناصف للسر  | 🔒 الممولون    |
|                      |         |                  |                |            |                |                  |                   | IJ           | 🖌 تغيير الممو |
| تصفية                | •       |                  |                | نوع الوکیل | i              |                  |                   | إسم المستخدم | تصفية النتائج |
|                      |         |                  |                | 0. 5 (5    |                |                  |                   |              |               |

عند الضغط على أضف وكيل جديد ستظهر الشاشة التالية فنقوم بملئ البيانات كما هوا موضح مع إختيار صلاحيات الوكيل المراد إعطائها له

| ×                                 | إضافة وكيل جديد                    |    |
|-----------------------------------|------------------------------------|----|
|                                   | البريد الالكتروني:<br>رقم الهاتف*: | EC |
| صلاحيات الوكيل                    | صلاحيات الوكيل*:                   |    |
| وكيل تسجيل الاقرارات              |                                    |    |
| وكيل تسجيل اقرارات وتسويات مرتبات |                                    |    |
| وكيل استعراض بيانات الاقرارات     | -                                  |    |
| وكيل تسجيل الاقرارات دون المرتبات |                                    |    |

بعد إدخال البيانات المطلوبة يتم الضغط على إضافة وتمت عملية إضافة الوكيل بنجاح

| ×                             | إضافة وكيل جديد    |
|-------------------------------|--------------------|
|                               | البريد الالكتروني: |
|                               | رقم الهاتف*:       |
| وكيل استعراض بيانات الاقرارات | صلاحيات الوكيل*:   |
| إصافة إلغاء                   |                    |

# WWW.ETA.GOV.EG

## 4 خدمات سداد الااشتراك في الخدمات الضريبية

يتم الضغط على تجديد الخدمة

|                       |               |               | الممولون            |            |                          |
|-----------------------|---------------|---------------|---------------------|------------|--------------------------|
|                       |               |               |                     |            |                          |
| تصفية                 | حالة المستخدم | وع المستخدم 💌 | التسجيل الضريبي     | سم الشركة  | تصفية النتائج اسم الممول |
| تاريخ إنتهاء الإشتراك | حالة المستخدم | نوع المستخدم  | رقم التسجيل الضريبي | اسم الشركة | اسم الممول               |
| تجديد الخدمة          | فعال          | صاحب الشركة   |                     | N/A        |                          |

سوف يتم تحويلك لصفحة الإشتراكات وسوف تختار مدة الإشتراك وتوافق على مدة صلاحية طلب السداد والشروط والأحكام ثم تضغط تأكيد

| الإشتراك في خدمة تقديم الاقرارات الضريبية ×                                                                                                    |
|----------------------------------------------------------------------------------------------------|
| ▲<br>تسمح هذه الخدمة للمول بتقديم الاقرارت الضربيبة من خلال البوابة الالبكترونية لمصلحة الضرايب.<br>به أنه مصحاب المصابح                                                                                                    |
| الملة : ددسا السلوس<br>إختر مدة الإشتراك* :                                                                                                    |
| لا جن <b>يها مصريا /</b> شهريا ( شهريا )                                                                                                    |
| لبع سنوياً / ربع سنوياً / رب |
| 🔘 3,000 جنيها مصرياً / نصف سنوياً                                                                                                    |
| 🔾 300 جنيها مصريا / سنويا                                                                                                    |
| رقم التسجيل الضريبي* :                                                                                                    |
| 🗹 عزيزي الممول صلاحية طلب السداد هي 5 ساعات فقط.                                                                                                    |
| 🔽 أوافق على <u>الشروط و الأحكام</u>                                                                                                    |
| تأکید                                                                                                    |
| رعس                                                                                                    |

سيتم إنشاء طلب سداد وسوف تضغط على أدفع الان

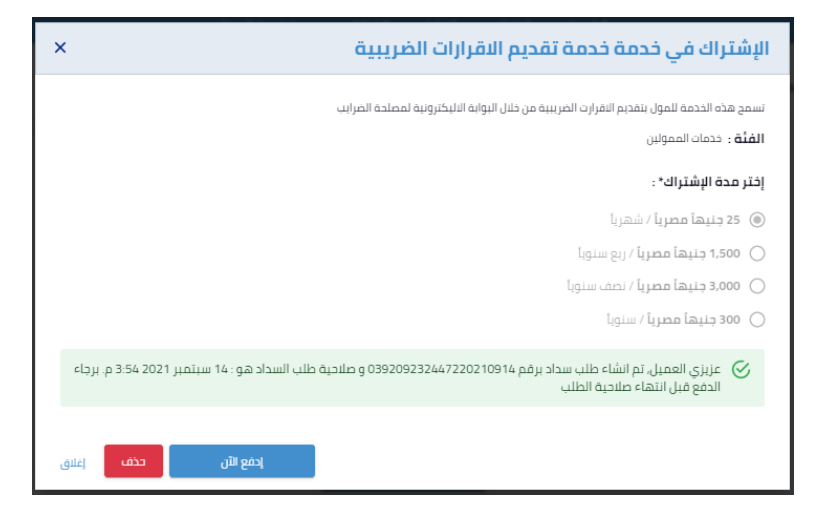

سوف يتم توجيهك لبوابة السداد الخاصة بمركز الدفع والتحصيل الالكتروني لوزارة المالية (بوابة المدفوعات الالكترونية) وستقوم بإدخال بيانات البطاقة ثم بعد ذلك شوف تضغط أدفع الان وبعد إتمام عملية الدفع يتم تجديد الخدمة.

|                                                                                                    | Annali allu     |           |     |          |                         | Alcall Juniar                          |  |  |
|----------------------------------------------------------------------------------------------------|-----------------|-----------|-----|----------|-------------------------|----------------------------------------|--|--|
|                                                                                                    | بياتات المدفوعة |           |     |          |                         | لفاطيل المبلغ                          |  |  |
| اشتراكات                                                                                                    | مقدم الخدمة     | 25.0 جنيه |     |          |                         | المبلغ                                 |  |  |
| اشتراكات<br>البوانة الموحدة<br>الصرائب<br>المرائب<br>المرائب<br>البوابه<br>تلضرائب<br>مدفوعات<br>البوانة الموحدة                                                                                                    |                 | 5.0 جنيه  |     |          |                         | رسوم الخدمة                            |  |  |
|                                                                                                    |                 | 30.0 جنيه |     |          |                         | إجمالي المبلغ                          |  |  |
|                                                                                                    | الخدمة خدمات    |           |     |          |                         |                                        |  |  |
| للضرائب                                                                                                    |                 |           |     |          |                         | بيانات البطاقه                         |  |  |
| مدفوعات<br>البواية الموحدة                                                                                                    | نوع المدفوعة    |           |     |          |                         |                                        |  |  |
| مقدم الخدمة اليوانة الموحدة<br>لمصلحة اليوانة الموحدة<br>مصلحة المحمة<br>الخدمة خدمات اليوابه<br>المحمة محمات اليوابه<br>المحمة محموعات<br>العدمات الموحدة<br>محموالية الموحدة<br>محموالية الموحدة |                 |           | XX  | XXXXXX X | XXXX XXXX               | رقم البطاقة                            |  |  |
| 21091400000023                                                                                                    | رقم المدفوعة    | +         | سنة | ÷        | شهر                     | تاريخ الصلاحية                         |  |  |
|                                                                                                    |                 |           |     |          | XXX                     | رمز الامان                             |  |  |
|                                                                                                    |                 |           |     |          | نام المطبوع على البطاقة | رجاء كتابة الكود السري المكون من ٣ ازا |  |  |
|                                                                                                    |                 |           |     |          |                         |                                        |  |  |

## 5 المدفوعات الغير مرتبطة بمنظومة الميكنة الشاملة يتم إختيار المدفوعات الغير مرتبطة بمنظومة الميكنة الشاملة

| Ľ | نصل بنا بوابة مصلحة الضرائر<br>test user225 t | Eng شکاوي از | lish             |                    | ممول            | بر ق ال      |                  | المصرية       | <b>لحة الضرائب ا</b><br>مصلحتك أولا | ы 🌔            |
|---|-----------------------------------------------|--------------|------------------|--------------------|-----------------|--------------|------------------|---------------|-------------------------------------|----------------|
|   | الفواتير الإلكترونية                          | الخدمات      | الطلبات المفتوحة | تحديد المواعيد     | الإشعارات       | الإقرارات 🔻  | إدارة المستخدمين | بيانات الممول | الإشتراكات                          | الممولون       |
|   |                                               |              |                  |                    |                 | الإقرارات    |                  |               | <                                   | 🔒 الممولون     |
|   |                                               |              |                  |                    |                 | الطعون       |                  |               | L.                                  | 🖌 تغيير الممور |
|   |                                               |              |                  | ية الميكنة الشاملة | مرتبطة بمنظوم   | المدفوعات ال |                  |               |                                     |                |
|   |                                               |              | ىلة              | ظومة الميكنة الشاه | غير مرتبطة بمنذ | المدفوعات ال |                  |               |                                     | اسم الممول     |
|   |                                               |              |                  |                    |                 |              |                  | N/A           |                                     | اسم الشركة     |
|   |                                               |              |                  |                    |                 |              |                  |               | لضريبي                              | رقم التسجيل ا  |
|   |                                               |              |                  |                    |                 |              |                  | صاحب الشركة   | l                                   | نوع المستخدم   |
|   |                                               |              |                  |                    |                 |              |                  | فعال          | م                                   | حالة المستخد   |

عند إختيار المدفوعات الغير مرتبطة بمنظومة الميكنة الشاملة سيتم الضغط على" + " لإضافة مدفوعة جديدة.

|                                         | <ul> <li>المدفوعات الغير مرتبطة بمنظومة الميكنة الشاملة</li> </ul> | 🛧 الممولون 🔹<br>🖍 تغییر الممول |
|-----------------------------------------|--------------------------------------------------------------------|--------------------------------|
| دفوعات المرتبطة بمنظومة الميكنة الشاملة |                                                                    | طلبات السداد اخطارات السداد    |
| يخ الي 🖬 تصفية                          | • لوع بند السداد • حالة المطالبة • التاريخ من 🖬 ا                  | تصفية النتائج                  |
|                                         | لم يتو العثور على مطالبات سداد                                     |                                |
|                                         | تم يتم العنور على للطالبات سداد                                    | + [خافة مدفوعة جديدة           |

بعد اختيار اضافة مدفوعة جديدة تظهر الصورة الموضحة وملئ البيانات المطلوبة وبعد ذلك الضغط على إنشاء مدفوعة جديدة

| إضافة مدفوعة جديدة              |                               |                    | ×     |
|---------------------------------|-------------------------------|--------------------|-------|
| نوع الضريبة":                   | نوع الخريبة                   |                    |       |
| قيمة الضريبة (بالجنيه المصري)*: | قيمة الضريبة (بالجنيه المصري) | 0                  |       |
| نوع بند السداد*:                | نوع بند السداد                |                    |       |
|                                 | -                             | إنشاء مدفوعة جديدة | إغلاق |

تم إنشاء المدفوعة بنجاح ويتم الضغط على إدفع الان

| a second second s |                                         |               |                     |  |
|----------------------------------------------------------------------------------------------------|-----------------------------------------|---------------|---------------------|--|
| إضافة مدفوعة جديدة                                                                                                    |                                         | ×             | <b>, 100 x</b>      |  |
| لقد تم إنشاء مدفوعة جديدة ع<br>اسم المعول                                                                                                    | ير مرتبطة بمنظومة الميكنة الشاملة يتجاح | ΥΥ.           | Î                   |  |
| اسم الشركة                                                                                                    | N/A                                     |               |                     |  |
| رقم التسجيل الضريبي                                                                                                    | 100273637                               |               | A REPORT OF         |  |
| رقم طلب السداد                                                                                                    |                                         |               |                     |  |
| حالة طلب السداد                                                                                                    | في انتظار السداد                        |               |                     |  |
| نوع الضريبة                                                                                                    | قيمه مضافه                              |               | لملية               |  |
| نوع بند السداد                                                                                                    | تعويضات                                 |               | -                   |  |
| قيمة المطالبة (بالجنيه<br>المصري)                                                                                                    | 5,000                                   |               |                     |  |
|                                                                                                    | إدمع الآن                               | حذف إغلاق     | 2.000 (0.00)        |  |
|                                                                                                    | ALL LARS IN LODGE MARK IN LODGE NO. 1   | 2020 patients | والباد الساد السلطا |  |

بعد الضغط على إدفع الان سيتم التحويل على صفحة بوابة السداد الخاصة بمركز الدفع والتحصيل الالكتروني لوزارة المالية (بوابة المدفوعات الالكترونية) كما هو موضح أدناه ، وسيتم ادخال بيانات البطاقة والضغط على أدفع الان

|                                                          |                                                           | الإلكترونية |
|----------------------------------------------------------|-----------------------------------------------------------|-------------|
|                                                          |                                                           |             |
| بيانات المدفوعة                                          | تفاصيل المبلغ                                             |             |
| مقدم الخدمة مدفوعات                                      | المناف 10                                                 |             |
| للبوابة الموحدة                                          | رسوم الخدمة 5 جنيه                                        |             |
| الخدمة خدمات ضرائب<br>اونلاین للبوابة<br>الموحدة         | إجمالي المبلغ 15 جنيه                                     |             |
| نوع المدفوعة مدفوعات<br>ضرائب اونلاين<br>للبوابة الموحدة | بيانات البطاقه                                            |             |
| رقم المدفوعة 21091400000031                              | رقم البطاقة 2000X 2000X 2000X رقم البطاقة                 |             |
|                                                          | تاريخ الصلاحية شهر 🔹 سنة 🔹                                |             |
|                                                          | رمز الامان XXX                                            |             |
|                                                          | رداء کناب الکود السری السکون من ۳ زلام المطبق علی البهانه |             |
|                                                          |                                                           |             |
|                                                          | ادفع الآن                                                 |             |

سيظهر إخطار السداد مما يوضح أنه قد "تم سداد المدفوعة بنجاح" ويمكن أيضاً أن يتم طباعة الإخطار بالضغط على طباعة

| × () × | (1045fe68fb13                                       | إخطار السداد رقم (4c69           |
|--------|-----------------------------------------------------|----------------------------------|
| Î      |                                                     | اسم الممول                       |
|        | N/A                                                 | اسم الشركة                       |
|        |                                                     | رقم التسجيل الضريبي              |
|        | 1045fe68fb134c69                                    | رقم إخطار السداد                 |
|        | 02110027363720201226                                | رقم طلب السداد                   |
|        | قيمه مضافه                                          | نوع الضريبة                      |
| ÷.     | تعويضات                                             | نوع بند السداد                   |
| -      | 5,000                                               | قيمة الضريبة (بالجنيه<br>المصري) |
| -      | غير مرتبطه بمنظومه الميكنه الشامله للأعمال الضرببيه | مصدر المطالبة                    |
|        |                                                     | ,                                |

| كن حفظه أيضا. | الموضح ويم | لإخطار بالشكل | طباعة يظهر ال | بهغط على | بعد الظ |
|---------------|------------|---------------|---------------|----------|---------|
|               |            |               |               |          |         |

| رقم إخطار السداد                     | 1045fe68fb134c69                                    |
|--------------------------------------|-----------------------------------------------------|
| رقم طلبالسداد                        | 02110027363720201226                                |
| تاريخالسداد                          | 26 دیسمبر 2020 3:19 2020                            |
| تاريخ الطباعة                        | 26 دیسمبر 2020 3:20ص                                |
|                                      |                                                     |
| إسمالمستخدم                          |                                                     |
| اسمالممول                            |                                                     |
| اسمالشركة                            | N/A                                                 |
| رقم التسجيل الضريبي                  |                                                     |
| نوءالضريبة                           | فيمومضافه                                           |
| قيمة الضريبةالمسددة<br>بالجنيهالمصري | 5,000                                               |
| مصدر المطالبة                        | غير مرتبطه بمنطومه المبكنه الشامله للأعمال الضرببيه |
| بداية الفترةالضريبية                 | 1 أكتوبر 2020 20:00ص                                |
| نهاية الفترةالضريبية                 | 1 نوفمبر 1:59 2020 ص                                |
| نوع بندالسداد                        | لعويضات                                             |
| تاريخ السداد                         | 26 دیسمبر 3:19 2020 ع                               |

### 6 المدفوعات المرتبطة بمنظومة الميكنة الشاملة

يتم إختيار المدفوعات المرتبطة بمنظومة الميكنة الشاملة

| الفواتير الإلكترونية | الخدمات | الطلبات المفتوحة | تحديد المواعيد     | الإشعارات        | الإقرارات 👻   | إدارة المستخدمين | بيانات الممول | الإشتراكات | الممولون       |
|----------------------|---------|------------------|--------------------|------------------|---------------|------------------|---------------|------------|----------------|
|                      |         |                  |                    | ببية             | الخدمات الضري |                  |               |            |                |
|                      |         |                  |                    |                  | الطعون        | 4                |               |            | 🔒 الممولون     |
|                      |         |                  | قاما شالقنا مراق   | nabiniābuīu      | المحفومات الد |                  |               |            | 🖌 تغيير المموز |
|                      |         |                  |                    | للريبيين بتتبيون |               |                  |               |            |                |
|                      |         | a                | عومه الميكنة السام | عير مرتبطة بمند  | المدموعات الا |                  |               |            | اسم الممول     |
|                      |         |                  |                    |                  |               |                  |               |            |                |
|                      |         |                  |                    |                  |               |                  | N/A           |            | اسم الشركة     |

تظهر المدفوعات المرتبطة بمنظومة الميكنة الشاملة ويوجد إختيارات لطريقة السداد إما عن طريق بطاقات الائتمان أو عن طريق القنوات الأخرى أو عن طريق المقاصة الحسابية

| I | ينظومة الميكنة الشاملة                   | المدفوعات الغير مرتبطة بد                                                                           |                          |                                                                  |                     |                                    | سداد                                                          | اد اخطارات الا         | طلبات السد    |  |
|---|------------------------------------------|----------------------------------------------------------------------------------------------------|--------------------------|------------------------------------------------------------------|---------------------|------------------------------------|---------------------------------------------------------------|------------------------|---------------|--|
|   | تصفية                                    | <ul> <li>نوع التسجيل الضريبي</li> <li>نوع التسجيل الضريبي</li> <li>نهاية الفترة الضريبية</li> </ul> |                          | يبة 🔹 أنوع بند السداد<br>الفترة الضريبية 👻 بداية الفترة الضريبية |                     | نوع الضريبة<br>ربع سنة الفارة الضر | حالة المطالبة  حالة المطالبة  حدد أخر مطالبات  ربع سنة الفترد |                        | تصفية التتائج |  |
|   | الإجراء المطلوب                          | آخر موعد للسداد<br>قبل الغرامة                                                                      | نهاية الفارة<br>الضريبية | بداية الفترة<br>الضريبية                                         | حالة المطالبة       | قيمة المطالبة<br>(بالجنيه المصري)  | رقم المطالبة                                                  | نوع التسجيل<br>الضريبي | بند السداد    |  |
|   | طلبات السداد السابقة<br>السداد عن طريق 🗸 | 31 مايو 2022<br>2:00 ص                                                                              | 30 أبريل 2022<br>2:00 ص  | 1 أبريل 2022<br>2:00 ص                                           | في انتظار<br>السداد | 390,617.64                         | 000030083584                                                  | مييعات                 | ريبة إقرار    |  |
|   |                                          | طاقات الائتمان <b>ا</b> بطاقات الائتمان <b>أ</b>                                                    | 31 مارس 2022<br>2:00 ص   | 1 مارس 2022<br>2:00 ص                                            | في انتظار<br>السداد | 544,376.98                         | 000360077532                                                  | مبيعات                 | ريبة إقرار    |  |
|   | ة بمنظومة الميكنة الشاملة)               | مقاصة حسابية<br>مدفوعه غير مرتبط                                                                    | 28 فبراير 2022<br>2:00 ص | 1 فہرایر 2022<br>2:00 ص                                          | في انتظار<br>السداد | 547,043.42                         | 000370062235                                                  | مبيعات                 | ريبة إقرار    |  |
|   | طلبات السداد السابقة<br>السداد عن طريق 🗸 | 28 فبراير 2022<br>2:00 ص                                                                            | 31 يناير 2022<br>2:00 ص  | 1 يناير 2:00 2022<br>ص                                           | في انتظار<br>السداد | 735,198.52                         | 000360040279                                                  | ميبعات                 | ريبة إقرار    |  |
|   | طلبات السداد السابقة<br>السداد عن طريق 🗸 | 31 يناير 2:00 2022<br>ص                                                                             | 31 دیسمبر 2021<br>2:00 ص | 1 دیسمبر 2021<br>2:00 ص                                          | مسدد جزئياً         | <b>300,006.54</b><br>800,662.72    | 000390029660                                                  | مييعات                 | ريبة إقرار    |  |

#### 6.1 في حالة الدفع عن طريق بطاقات الائتمان

في حالة إُختيار السداد عن طريق بطاقات الائتمان تظهر الصورة الموضحة أدناه، وأذا كنت تريد الدفع الجزئي يتم تفعيل "هل تريد السداد جزئياً لهذه المطالبة؟" ويتم إدخال المبلغ وبعد ذلك الضغط على تأكيد، إما أذا كنت ستدفع المطالبة كاملة برجاء الضغط على تأكيد مباشرة بعد الموافقة على مدة صلاحية طلب السداد والشروط والإحكام.

| ×    |                           | بيائات المطالبة                      |
|------|---------------------------|--------------------------------------|
| ^    |                           | رقم التسجيل الضريبي                  |
|      | فيمه مضافه                | نوع الضريبة                          |
|      | ضريبة إقرار               | نوع بند السداد                       |
|      | N/A                       | نوع التسجيل الضريبي                  |
|      | 000300000488              | رقم المطالبة                         |
|      | 1,680                     | قيمة المطالبة (بالجنيه<br>المصري)    |
|      | في انتظار السداد          | حالة المطالبة                        |
|      | 1 ديسمبر 2:00 2:00 ص      | بداية الفترة الضريبية                |
|      | 31 دیسمبر 2000 2020 ص     | نهاية الفترة الضريبية                |
|      | 31 ينابر 2:00 2021 ص      | أخر موعد للسداد قبل<br>الغرامة       |
|      |                           | هل تربد السداد جزئياً لهذه المطالبة؟ |
|      | لب السداد هي 1 ساعات فقط. | 🗹 عزيزي الممول صلاحية طا             |
|      | <u>حکام</u>               | أوافق على <u>الشروط و الأ</u>        |
| -    | تأكيد                     |                                      |
| علاق | 4                         |                                      |

ثم الضغط على تأكيد وظهرت رسالة توضح إنه تم إنشاء الطلب بنجاح ويوضح صلاحية الطلب حيث أنه لابد من الدفع في خلال مدة الصلاحية وفي حالة إنتهاء صلاحية الطلب يتم انشاء طلب جديد

|                                                            | × |                                                                                               | بيانات المطالبة                                           | inlene - |
|------------------------------------------------------------|---|-----------------------------------------------------------------------------------------------|-----------------------------------------------------------|----------|
| المواقير الإلكروني                                         | 1 | N/A                                                                                           | نوع التسجيل الضريبي                                       | ø        |
|                                                            |   | 0000001090010118                                                                              | رقم المطالبة                                              |          |
|                                                            |   | 1,250,000                                                                                     | قيمة المطالبة (بالجنيه<br>المصري)                         |          |
|                                                            |   | في انتظار السداد                                                                              | حالة المطالبة                                             |          |
|                                                            |   | 1 ديسمبر 2000 2020 ص                                                                          | بداية الفترة الضريبية                                     |          |
| an salah salah g                                           |   | 31 دېسمبر 2:00 2:00 حن                                                                        | نهاية الفترة الضريبية                                     |          |
| at grant course                                            |   | 31 دېسمبر 2:00 2:00 ص                                                                         | اخر ميعاد للسداد                                          |          |
|                                                            |   | ب سداد برقم 01910027363720201225 و صلاحية طلب السداد هو : 26 ديسمبر 2020 2:56 ص.<br>حية الطلب | عزيزي العميل, تم انشاء طلا<br>برجاء الدفع قبل انتهاء صلاه |          |
| an salah salah j<br>ad at sasa ta daga<br>an salah salah j | ▼ | إدمع الآن حذف                                                                                 |                                                           |          |

بعد الضغط على ادفع الان يتم التحويل إلى صفحة بوابة السداد الخاصة بمركز الدفع والتحصيل الالكتروني لوزارة المالية (بوابة المدفوعات الالكترونية) وإدخال بيانات البطاقة وتأكيد الدفع ويظهر الإخطار الذي يوضح أن الدفع قد تم بنجاح كما تم التوضيح مسبقا.

|                                             | depisal city  |             |              | لغاميل الميلغ   |  |
|---------------------------------------------|---------------|-------------|--------------|-----------------|--|
| cleature                                    | desalit sales | 1270000     |              | ited.           |  |
| خوالب اوتلاين<br>للبواية الموجدة            |               | 11210-000   |              | algored .       |  |
| كدمات قوائب<br>اوتلابين اليواية<br>الموجية  | 80.53         | 1241259-000 |              | إرمائي المياغ   |  |
| مدلومات<br>غوائب اوتلاین<br>البوایة الموجدة | Acquiral (gi  |             |              | يهانات البطاقه  |  |
| 20122400000001                              | deptual phy   |             | 511111111111 | رغم البطالة     |  |
|                                             |               | 4 21        |              | Acceleral South |  |

#### 6.2 في حالة الدفع عن طريق القنوات الأخرى

| ظومة الميكنة الشاملة                                                       | ر تبطة بمن            | المدفوعات الغير م                            |                          |                                     |                             |                                   | ات السداد          | لسداد اخطار                     | طلبات  |
|----------------------------------------------------------------------------|-----------------------|----------------------------------------------|--------------------------|-------------------------------------|-----------------------------|-----------------------------------|--------------------|---------------------------------|--------|
| تصفية                                                                      | -<br>-                | نوع التسجيل الضريبي<br>نهاية الفترة الضريبية | بية <b>ت</b>             | نوع بند السداد<br>بداية الفترة الضر | <ul> <li>لضريبية</li> </ul> | نوع الخريبة<br>ربع سنة الفترة     | طالبة 👻<br>مطالبات | حالة المر<br>ستائع<br>عدد أخر ر | صفية ا |
| الإجراء المطلوب                                                            |                       | آخر موعد للسداد<br>قبل الغرامة               | نهاية الفترة<br>الضريبية | بداية الفترة<br>الضريبية            | حالة المطالبة               | قيمة المطالبة<br>(بالجنيه المصري) | رقم المطالبة       | نوع التسجيل<br>الضريبي          | a      |
| طلبات السداد السابقة<br>عن طريق بطاقات الأتمان<br>: عن طريق القنوات الأخرى | د<br>السداد<br>السداد | 31 ينابر 2021<br>2:00 ص                      | 31 دیسمبر 2020<br>2:00 ص | 1 دیسمبر 2020<br>2:00 ص             | فى انتظار<br>السداد         | 1,680                             | 000300000488       | -                               |        |
| ظبات السداد السابقة<br>عن طريق بطاقات الالتمان<br>: عن طريق القنوات الأخرى | د<br>السداد<br>السداد | 5 يونيو 2020<br>2:00 ص                       | 31 مايو 2020<br>2:00 ص   | 1 مايو 2020<br>2:00 ص               | في انتظار<br>السداد         | 1,000                             | 000300000490       | -                               | ė      |

## ثم بعد ذلك ستظهر الشاشة التالية ويتم الضغط على طباعة

| السداد الأخرى للمطالبة رقم 00030000488 ×                                                                                                    | الدفع عن طريق قنوات                                                                                                    |
|----------------------------------------------------------------------------------------------------|----------------------------------------------------------------------------------------------------|
| قم المطالبة يسدادها من خليل قنوات السداد الأخرى والتي تضم على سبيل المثّال لا الحصر:<br>شركات (Corporate Payment System (CPS)<br>۵ من خليل هذه الصفحة.<br>اذاي مطالبة مزنين من خليل فلتي سداد في افس التوفيد ويتحمل الممول مسأولية فيامه يدلام. | عزیزی الممول یمکنك من خلال ر<br>أفرع البنوك – منظومة السداد لا<br>كما يمكنك طباعة بيانات المطالي<br>مع عزيزي الممول يدب الاتقوم بسد |
|                                                                                                    | اسم الممول                                                                                                    |
| N/A                                                                                                    | اسم الشركة                                                                                                    |
| 100273637                                                                                                    | رقم التسجيل الضريبي                                                                                                    |
| מנומה מכוומה                                                                                                    | نوع الضريبة                                                                                                    |
| خىريبة إقرار                                                                                                    | نوع بند السداد                                                                                                    |
| N/A                                                                                                    | نوع التسجيل الضريبي                                                                                                    |
| 000300000488                                                                                                    | رقم المطالبة                                                                                                    |
| 1,580                                                                                                    | قيمة المطالبة (بالجنيه<br>المصري)                                                                                                   |
| في التظار السداد                                                                                                    | دالة المطالبة                                                                                                    |
| 1 دېسمېز 200 2020 مې                                                                                                    | بداية الفترة الضريبية                                                                                                    |
| 31 دېسمبر 2000 20:0 من                                                                                                    | نهاية الفترة الضريبية                                                                                                    |
| 18 يايار 200 202 من                                                                                                    | آخر موعد للسداد قبل<br>الغرامة                                                                                                    |
| ئىلد] <mark>مدنبە</mark>                                                                                                    |                                                                                                    |

#### 6.3 السداد عن طريق المقاصة الحسابية

في حالة إختيار السداد عن طريق المقاصة الحسابية تظهر الصورة الموضحة أدناه، يتم اختيار مصدر المدفوعة ثم الضغط علي استعلام.

| ×     | ملة) للمطالبة رقم | حسابية (مدفوعه غير مرتبطة بمنظومة الميكنة الشا                                                                     | السداد من خلال مقاصة<br>000030083584 |
|-------|-------------------|----------------------------------------------------------------------------------------------------|--------------------------------------|
|       | تم السداد         | تأكيد السداد                                                                                                    | طريقة السداد                         |
| إغلىق | أستعلام           | مصدر المدفوعة<br>مدفوعات بوابة السداد الحكومية بموقع مصلحة الضرائب المصرية<br>مدفوعات البنوك & منظومة كبار العملاء | مصدر المدفوعة*:                      |

 في حالة اختيار مدفوعات بوابة السداد الحكومية بموقع مصلجحة الضرائب المصرية سيتم ظهور المدفوعات التي تمت من خلال بوابة السداد كما موضح ادناه ثم يتم مراجعة بيانات المدفوعة والضغط علي استعلام واستكمال عملية السداد كما موضح مسبقا.

|                     |                          |                          |                                   |                 | 5             |          |
|---------------------|--------------------------|--------------------------|-----------------------------------|-----------------|---------------|----------|
| سحاد                | تم الب                   | داد                      | تأكيد النس                        | بداد            | طريقة الس     |          |
|                     |                          | -                        | لمصلحة الضرائب المصرية            | البوابة الموحدة | دفوعة*:       | عدر الم  |
|                     |                          |                          |                                   |                 | ار المدفوعة*: | اء إختيا |
| تاريخ الإنشاء       | نهاية الفترة<br>الضريبية | بداية الفترة<br>الضريبية | قيمة المطالبة (بالجنيه<br>المصري) | نوع بند السداد  | نوع الضريبة   |          |
| 22 مارس 2022 7:01 م | 31 دیسمبر 7:01 2020<br>م | 1 يناير 2020 7:01 م      | 1,764                             | غرامات وتعويضات | دخل           | ۲        |
| من 1 < >            | به<br>1-1 ₹ 10 :00:      | عدد النتائج بالصف        |                                   |                 |               |          |

 في حالة اختيار مدفوعات البنوك & منظومة كبار العملاء سيتم ظهور حقل لاضافة رقم التصديق فيتم ادخال رقم التصديق الموضح اعلي الايصال الذي تم استلامه من البنك ويتم الضغط علي استعلام ومرجعه البيانات ويتم واستكمال عملية السداد كما موضح مسبقا.

| ×     | ميكنة الشاملة) للمطالبة رقم | حسابية (مدفوعه غير مرتبطة بمنظومة الد    | السداد من خلال مقاصة<br>000390029660 |
|-------|-----------------------------|------------------------------------------|--------------------------------------|
|       | تم السداد                   | تأكيد السداد                             | طريقة السداد                         |
|       |                             | مدفوعات الينوك & منظومة كبار العملاء 🔹 👻 | مصدر المدفوعة*:                      |
|       |                             | رقم التصديق                              | رقم التصديق*:                        |
| إغلاق | إستعلام                     |                                          |                                      |

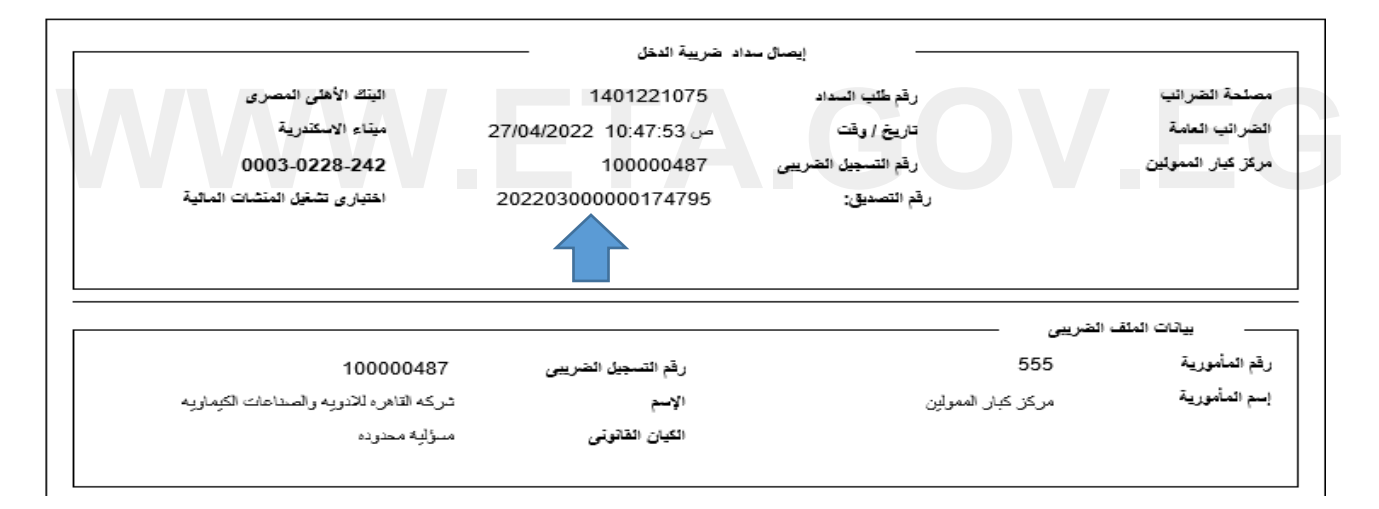

#### 7 السداد تحت الحساب

بعد اختيار السداد تحت الحساب يتم الضغط على علامة "+" حتى يتم انشاء طلب دفع تحت الحساب جديد

| الفواتير الإلكترونية       | الخدمات            | الطلبات المفتوحة | تحديد المواعيد | الإشعارات      | الإقرارات 👻 | إدارة المستخدمين  | ييانات الممول | الإشتراكات     | الممولون       |
|----------------------------|--------------------|------------------|----------------|----------------|-------------|-------------------|---------------|----------------|----------------|
|                            |                    |                  |                |                |             | السداد تحت الحساب | مد محمد 🔹     | מכמג מכמג מכ   | 🛧 الممولون 🔹   |
|                            |                    |                  |                |                |             |                   |               |                | 🖌 تغيير الممول |
| طة بمنظومة الميكنة الشاملة | فوعات المرتب       | المد             |                |                |             |                   | l             | اخطارات السداد | طلبات السداد   |
|                            | ðuurð              | المتفالقالما     | aunt           | المتقالقات     |             | مالة طلب السراد   |               | طلب السداد     | oði            |
| تصفية                      | - ( <u>111</u> ) - | an ajuan ajuga   |                | بمريبة المرابط |             |                   |               | حسب السداد     | تصفية النتائح  |
|                            |                    |                  | ā              | التاريخ الي    |             | التاريخ من        |               |                |                |
|                            |                    |                  | י שבוב         | لى مطالبات     | م العثور عا | لم يآ             |               |                | •              |
|                            |                    |                  | ښح ادناه       | ئية كما موط    | هور الشاش   | الحساب يتم ظ      | ، دفع تحت     | ضافة طلب       | عد الضغط علي ا |
| الفواتير الإلكترونية       | الخدمات            | الطلبات المفتوحة | تحديد المواعيد | الإشعارات      | الإقرارات 👻 | إدارة المستخدمين  | ييانات الممول | الإشتراكات     | الممولون       |
|                            |                    |                  |                |                |             | السداد تحت الحساب | يد محمد >     | ובמב מכמב מכם  | 🛧 الممولون 🔹 م |
|                            |                    |                  |                |                |             |                   |               |                | 🖌 تغيير الممول |

|      |                     |                       |                 |                       |                                           |                                                                    | 🖌 تغيير الممول                          |
|------|---------------------|-----------------------|-----------------|-----------------------|-------------------------------------------|--------------------------------------------------------------------|-----------------------------------------|
| املة | عنظومة الميكنة الشا | المدفوعات المرتبطة با |                 |                       |                                           | لسداد                                                              | طلبات السداد اخطارات ال                 |
|      | تصفية               | ترة الضريبية          | نهاية الف       | بداية الفترة الضريبية | ) طلب السداد 👻                            | ىداد حالة                                                          | رقم طلب الس                             |
|      |                     |                       |                 | التاريخ الي           | یخ من 🖬                                   | التار                                                              | عتيين التدانع                           |
|      | نوع بند السداد      | نوع الضريبة           | حالة طلب السداد | رقم طلب السداد        | رقم التسجيل الخريبي                       | اسم الشركة                                                         | اسم الممول                              |
|      | تحت الحساب          | دخل                   | فشل في العمليه  | 00420000800520221010  | 200009005                                 | ۸/۸<br>انفال قوار موار قرار مراحق الفرا                            |                                         |
|      | تحت الحساب          | دخل                   | فشل في العمليه  | 00320000800520221010  | رائب التلكرين<br>200008005<br>لممولين CPS | بوابه التلوكية للتصلف العار<br>۸۱۸<br>برع البنوك أو منظومة كبار اا | مدمد محمد محمد محمد السلار على تعلن ألغ |
|      |                     |                       |                 |                       |                                           |                                                                    | ×                                       |

في حالة اختيار السداد من خلال البوابة الموحدة لمصلحة الضرائب المصرية سيتم ظهور الشاشه التالية وادخال المبلغ المراد
 اضافته لرصيد الممول ثم الضغط على انشاء طلب دفع تحت الحساب جديد

| ×     | إضافة طلب دفع تحت الحساب جديد                                                                                                    |
|-------|----------------------------------------------------------------------------------------------------|
|       | قيمة المبلغ المراد دفعه مقدماً (بالجنيه المصري)*: قيمة المبلغ المراد دفعه لهذه المطالبة بحب أن تكون ما ين 1 ،<br>قيمة المبلغ المراد دفعه لهذه المطالبة بحب أن تكون ما ين 1 ،<br>999,999,999 جنبه مصري. |
| ېغلىق | إنشاء طلب دفع تحت الحساب جديد                                                                                                    |

ستطهر رسالة توضح انه تم انشاء طلب تحت الحساب جديد بنجاح ويتم الضغط علي ادفع الان واستكمال السداد كما تم توضيحه مسبقا

| ×   | בים וובשויי בניג          | إضافة طلب دفع آ                          |
|-----|---------------------------|------------------------------------------|
|     | ז דבר וובשווי אנוג וובן ב | 🖉 القد تم إنشاء طلب دفع                  |
|     | מכמב מכמב מכמב            | اسم الممول                               |
|     | N/A                       | اسم الشركة                               |
|     | 100055664                 | رقم التسجيل الضربري                      |
|     | 00110005566420221010      | رقم طلب السداد                           |
|     | في انتظار السداد          | حالة طلب السداد                          |
|     | 100055664                 | رقم المطالبة                             |
|     | 1,000                     | المبلغ المسدد<br>(بالجنيه المصري)        |
|     | 1                         | الحد الأدنى للمطالبة<br>(بالجنيه المصري) |
|     | 9,999,999,999             | الحد الأقصى للمطالبة<br>(بالجنيه المصري) |
|     | نعم                       | السماح بالسداد<br>الجزئي                 |
|     | دخل                       | نوع الضريبة                              |
| ىنى | إدفع الآن حذف إغ          |                                          |

في حالة اختيار السداد من خلال افرع البنوك او منظومة كبار الممولين CPS سيتم ظهور الشاشه الموضحة ادناه

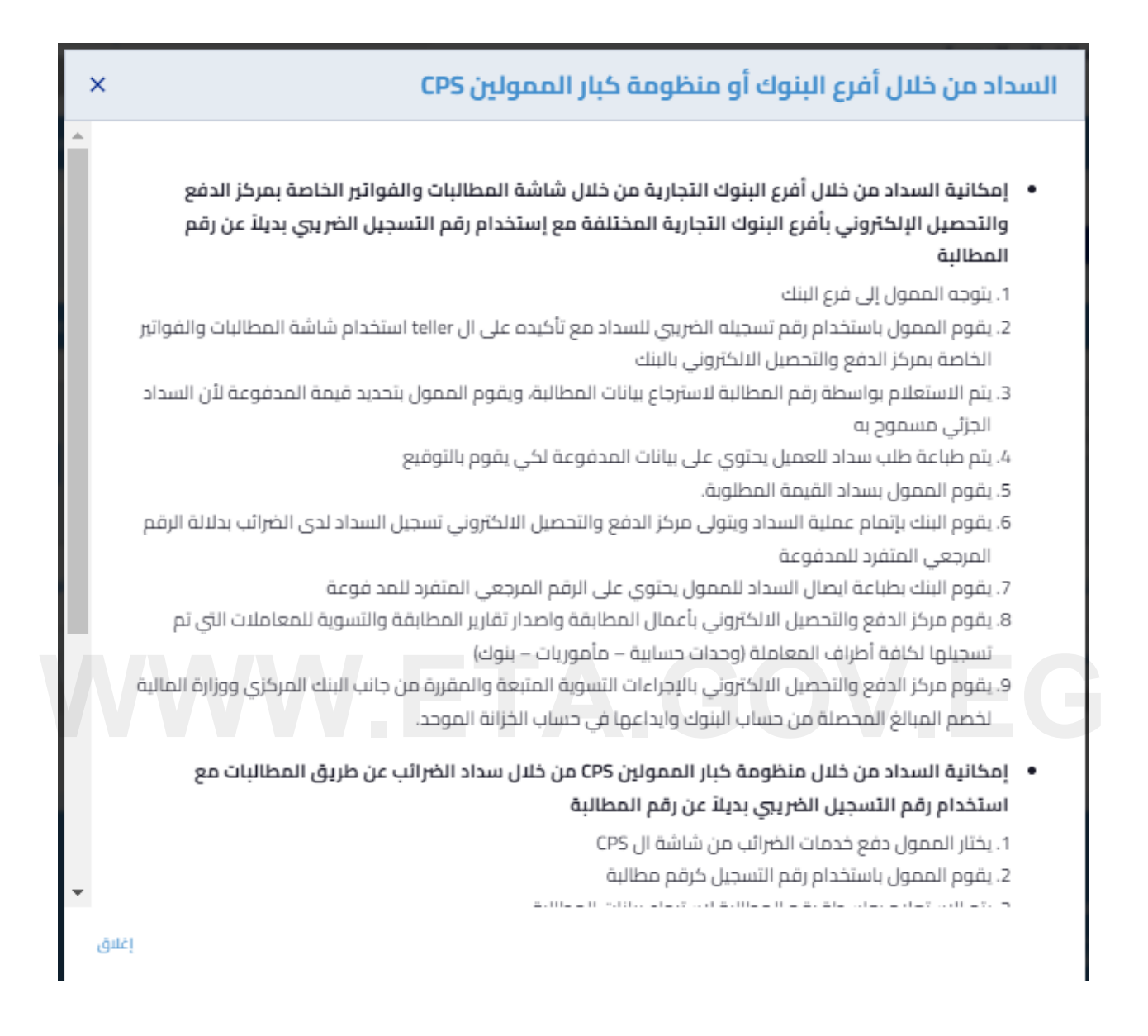

#### 8 رصيد الممول

عند اختيار رصيد الممول يظهر المبلغ الذي قام الممول باضافته عن طريق السداد تحت الحساب

| بلكترونية                      | الخدمات الفواتير ال       | الطلبات المفتوحة         | تحديد المواعيد      | ت 👻 الإشعارات                     | مستخدمين الإقرارا    | الممول إدارة الا       | لإشتراكات ييانات | الممولون ا      |      |
|--------------------------------|---------------------------|--------------------------|---------------------|-----------------------------------|----------------------|------------------------|------------------|-----------------|------|
|                                |                           | عبد الممول               |                     | عات الضريبية                      | الخد<br>مات المرتبطة | يد > المدفق            | ע מבמג מבמג מבמ  | ولون > محم      | 10.0 |
|                                |                           | 0, 1                     |                     | ون                                | ehll                 | 5                      |                  | , kool r        | uėī  |
|                                |                           |                          |                     | الممول                            | رصيد                 |                        |                  | 05 ,            | -    |
| ة الميكنة الشاملة              | الغير مرتبطة بمنظومة      | المدفوعات                | ومة الميكنة الشاملة | فوعات المرتبطة بمنظر              | المد                 |                        | ات السداد        | السداد اخطار    | بات  |
|                                |                           | ālo                      | نظومة الميكنة الشاد | فوعات الغير مرتبطة بم             | المد                 |                        |                  |                 |      |
|                                |                           |                          |                     | اد تحت الحساب                     | نوع الضريبة النسد    |                        |                  |                 |      |
| جنية مصري                      | رصيد الحالي: <b>1,000</b> |                          |                     |                                   | قيمه محدسد           | *                      | طالبة            | لتتائج حالة الم | ية ا |
| آخر موعد للسداد<br>قبل الغرامة | نهاية الفارة<br>الضريبية  | بداية الفترة<br>الضريبية | حالة المطالبة       | قيمة المطالبة<br>(بالجنيه المصري) | رقم المطالبة         | نوع التسجيل<br>الضريري | نوع بند السداد   | نوع الضريبة     | Γ    |
| 31 مايو 2022 00:<br>ص          | 30 أبريل 2022<br>2:00 ص   | 1 أبريل 2022<br>2:00 ص   | في انتظار<br>السداد | 390,617.64                        | 000030083584         | ميبعات                 | ضريبة إقرار      | قيمه مضافه      |      |
| 30 أبريل 2022 00:<br>ص         | 31 مارس 2022<br>2:00 ص    | 1 مارس 2022<br>2:00 ص    | في انتظار<br>السداد | 544,376.98                        | 000360077532         | ميبعات                 | ضريبة إقرار      | قيمه مضافه      |      |
| 31 مارس 2022<br>2:00 عا        | 28 فبراير 2022<br>2:00 ص  | 1 فہرایر 2022<br>2:00 ص  | في انتظار<br>السداد | 547,043.42                        | 000370062235         | ميبعات                 | ضريبة إقرار      | قيمه مضافه      |      |
| 28 فبراير 2022 00:<br>ص        | 31 يناير 2022<br>2:00 ص   | 1 يناير 2:00 2022 1<br>ص | في انتظار<br>السداد | 735,198.52                        | 000360040279         | ميبعات                 | ضريبة إقرار      | قيمه مضافه      |      |
| 31 يناير 2022 2:00<br>ص        | 31 دیسمبر 2021<br>2:00 ص  | 1 دیسمبر 2021<br>2:00 ص  | مسدد جزئياً         | 800,906.54<br>800,662.72          | 000390029660         | ميبعات                 | ضريبة إقرار      | قيمه مضافه      |      |
| 31 ديسمبر 2021<br>2:00 ص       | 30 نوفمبر 2021<br>2:00 ص  | 1 نوفمبر 2021<br>2:00 ص  | مسدد جزئياً         | 657,399.12<br>656,566.49          | 000380025872         | ميبعات                 | ضريبة إقرار      | قيمه مضافه      |      |
| 30 ئوفمبر 2021<br>2:00 ص       | 31 أكتوبر 2021<br>2:00 ص  | 1 أكتوبر 2021<br>2:00 ص  | مسدد جزئياً         | <b>3</b> 581,389.9<br>579,598.3   | 000340023758         | ميبعات                 | ضريبة إقرار      | قيمه مضافه      |      |
|                                |                           |                          |                     |                                   |                      |                        |                  |                 |      |

يقوم الممول باختيار المطالبة التي يريد سدادها عن طريق الرصيد الحالي كما يمكن للممول سداد جزء من المطالبة كما موضح ادناه

|                                       | نوع الضريبة                                                                                                    | نوع بند السداد                                                                   | نوع التسجيل<br>الضريبي         | رقم المطالبة | قيمة المطالبة<br>(بالجنيه المصري) | حالة المطالبة                              | بداية الفارة<br>الضريبية                                  | نهاية الفارة<br>الضريبية                                 | آخر موعد للسدا<br>قبل الغرامة                |
|---------------------------------------|----------------------------------------------------------------------------------------------------|----------------------------------------------------------------------------------|--------------------------------|--------------|-----------------------------------|--------------------------------------------|-----------------------------------------------------------|----------------------------------------------------------|----------------------------------------------|
|                                       | قيمه مضافه                                                                                                    | ضريبة إقرار                                                                      | مييعات                         | 000030083584 | 390,617.64                        | في انتظار<br>السداد                        | 1 أبريل 2022<br>2:00 ص                                    | 30 أبريل 2022<br>2:00 ص                                  | 31 مايو 2022 0<br>ص                          |
| a. b                                  | نابد السداد حائباً لمذذ                                                                                                   | ة المطالبة؟ 🛑                                                                    | نعم                            |              |                                   |                                            |                                                           |                                                          |                                              |
| <del>س</del> م                        |                                                                                                    |                                                                                  |                                |              |                                   |                                            |                                                           |                                                          |                                              |
| بل تر<br>جاء إ                        | ر:<br>إدخال المبلغ المراد.<br>5                                                                                           | ، دفعه بالجنيه المصر;                                                            | ي                              |              |                                   |                                            |                                                           |                                                          |                                              |
| جاء إ<br>500<br>قيمة<br>7.64          | إدخال المبلغ المراد .<br>5<br>شالمبلغ المراد دفعه لهذم<br>390,617 جنبه محري.                                              | . <b>دفعه بالجنيه المصر</b> ع<br>مالمطالبة يجب أن تخون ما                        | ي<br>د                         |              |                                   |                                            |                                                           |                                                          |                                              |
| جاء إ<br>جاء إ<br>500<br>قيمة<br>7.64 | إدخال المبلغ المراد<br>ه المبلغ المراد دفعه لوذم<br>190,617 خليه مصري.<br>قيمه مضافه                                      | ، دفعه بالجنيه المصرع<br>ه المطالبة يجب أن تخون ما<br>ضريبة إقرار                | ي<br>ين ٦.<br>ميعات            | 000360077532 | 544,376.98                        | في انتظار<br>السداد                        | 1 مارس 2022<br>2:00 ص                                     | 11 مارس 2022<br>200 م                                    | 0 أبريل 2022 م<br>ص                          |
| بل بر<br>جاء إ<br>500<br>قيمة<br>[    | إدخال المبلغ المراد<br>والاخال المبلغ المراد<br>بة المبلغ المراد دفعه لوذم<br>مورد جنبه معري.<br>قيمه مضافه<br>قيمه مضافه | ، دفعه بالجنيه المصرع<br>ه المطالبة بحب أن تخون ما<br>ضريبة إقرار<br>ضريبة إقرار | ي<br>ين ٦.<br>مينعات<br>مينغات | 000360077532 | 544,376.98<br>547,043.42          | في انتخار<br>السداد<br>في انتخار<br>السداد | 1 مارس 2022<br>2:00<br>2022 مرالبر<br>2022 مرالبر<br>2:00 | 2022 مارس 31<br>2-00 مى<br>2022 مى<br>2022 مى<br>2022 مى | 0 2022 أبريل 30<br>ص<br>202 مارس 31<br>202 ص |

ثم يتم الضغط علي ادفع الان وستظهر الشاشة كالاتي

| ×     | الدفع عن طريق رصيد الممول                                                                          |
|-------|----------------------------------------------------------------------------------------------------|
|       | عزيزي الممول، لقد قمت بإختيار عدد (1) مطالبة ليتم دفعهم من الرصيد كالآتي:                          |
|       | <ul> <li>دفع (500) جنيه مصري من أصل (390,617.64) جنيه مصري للمطالبة رقم (000030083584).</li> </ul> |
|       | 🔽 أوافق على <u>الشروط و الأحكام</u>                                                                |
| إغلاق | ادفع الآن                                                                                          |

يتم الضغط علي اوافق علي الشروط والاحكام ثم الضغط علي ادفع الان سيتم ظهور رسالة توضح انه تمت عملية السداد بنجاح كما موضح ادناه

| ×     | الدفع عن طريق رصيد الممول                                                   |
|-------|-----------------------------------------------------------------------------|
|       | 🖉 عزيزي الممول، لقد تم التعامل على المطالبات التي تم إختيارها.              |
|       | التفاصيل كالآتي:                                                            |
|       | <ul> <li>لقد تمت عمليه السداد بنجاح للمطالبة رقم (000030083584).</li> </ul> |
| إغلاق |                                                                             |

كما يمكن الضغط على عرض اخطار السداد وسيتم ظهور اخطار السداد الخاص بالمطالبة كالاتي :

| × | (717286344988dd0cb3)                            | إخطار السداد رقم                  | Į |
|---|-------------------------------------------------|-----------------------------------|---|
| - |                                                 |                                   |   |
|   | מכמב מכמב מכמב                                  | اسم الممول                        |   |
|   | N/A                                             | اسم الشركة                        |   |
|   | 200008005                                       | رقم التسجيل الضرببي               |   |
|   | 717286344988dd0cb3                              | رقم إخطار السداد                  |   |
|   | 00720000800520221010                            | رقم طلب السداد                    |   |
|   | قيمه مضافه                                      | نوع الضريبة                       |   |
|   | 000030083584                                    | رقم المطالبة                      |   |
|   | ضريبة إقرار                                     | نوع بند السداد                    |   |
|   | 500                                             | المبلغ المسدد<br>(بالجنيه المصري) |   |
|   | مرتبطه بمنطومه الميكنه الشامله للأعمال الضريبيه | نوع المطالبة/<br>المدفوعة         | E |
|   | 1 أبريل 2022 2:00 ص                             | بداية الفترة الضريبية             |   |
|   | 30 أبريل 2022 2:00 ص                            | نهاية الفترة الضريبية             |   |
| + | 11 أكتوبر 12:11 ص                               | تاريخ السداد                      |   |
| ق | للغا معامة                                      |                                   |   |

| ×    | (717286344988dd0cb3)                                                                                                    | إخطار السداد رقم (                |
|------|----------------------------------------------------------------------------------------------------|-----------------------------------|
|      |                                                                                                    |                                   |
|      | מבמב מבמב מבמב                                                                                                    | اسم الممول                        |
|      | N/A                                                                                                    | اسم الشركة                        |
|      | 200008005                                                                                                    | رقم التسجيل الضريري               |
|      | 717286344988dd0cb3                                                                                                    | رقم إخطار السداد                  |
|      | 00720000800520221010                                                                                                    | رقم طلب السداد                    |
|      | قيمه مضافه                                                                                                    | نوع الضريبة                       |
|      | 000030083584                                                                                                    | رقم المطالبة                      |
|      | ضريبة إقرار                                                                                                    | نوع بند السداد                    |
|      | 500                                                                                                    | المبلغ المسدد<br>(بالجنيه المصري) |
|      | مرتبطه بمنطومه الميكنه الشامله للأعمال الضريبيه                                                                                                    | نوع المطالبة/<br>المدفوعة         |
|      | 1 أبريل 2022 2:00 ص                                                                                                    | بداية الفترة الضرببية             |
|      | 30 أبريل 2022 2:00 ص                                                                                                    | نهاية الفترة الضريبية             |
| -    | 11 أكتوبر 12:11 ص                                                                                                    | تاريخ السداد                      |
| ىلىق | د المعالم المعالم معالم معالم معالم معالم معالم |                                   |

9 الإصدار الإنجليزي
يتم الضغط على English حتى يتم تغيير اللغة

| العربيقي<br>العربية<br>Binglish | تسجيل الدخول                                         | R.                                 |
|---------------------------------|------------------------------------------------------|------------------------------------|
| مل سوت کلمه المريز ۲            |                                                      | اسم المىتقدم*<br>كلمة المرور.*<br> |
|                                 | تسويل الدفول<br>إلغاء<br>مستعدم جديد؟ اسورل المستعدم |                                    |

| Register new user |  |   |
|-------------------|--|---|
| First name        |  |   |
| Last name         |  |   |
| Email*            |  |   |
| Username*         |  |   |
| Password*         |  |   |
| Confirm password* |  |   |
| « Back to Login   |  |   |
| Register          |  | • |
|                   |  |   |

يتم الضغط علي Register حتي يتم انشاء اسم مستخدم جديد وادخال كافة البيانات المطلوبة ثم الضغط علي Register

بعد الضغط على Register سيتم الإنتقال للصفحة الموضحة والتي تطلب التحقق من خلال البريد الإلكتروني المدخل أعلاه كما تم توضيحه مسبقا

بعد التحقق من الايميل سيتم الانتقال الي بوابة الممول Workspace واستكمال الخطوات كما تم توضيحه بالنسخة العربية

|                                                                                                    | Taxpayers                         |                                                             |
|----------------------------------------------------------------------------------------------------|-----------------------------------|-------------------------------------------------------------|
| Do you want to deal on a tax registration number?<br>Attach my account on an existing tax registration |                                   | Do you want a new tax registration?<br>New tax registration |
| Filter results Taxpayer name Company name                                                              | Tax registration number User type | User status     Filter                                      |
|                                                                                                    | No results found                  |                                                             |
|                                                                                                    |                                   |                                                             |

### 10 المنظومة الموحدة لإحتساب ضريبة المرتبات ;

يتم الدخول علي صفحة مساحة عمل الممول كما تم التوضيح اعلاه وسيتم ظهور الشاشة كما موضح أدناه ;

|                       |               |                            | الممونون                  |            |                         |  |
|-----------------------|---------------|----------------------------|---------------------------|------------|-------------------------|--|
| تصفية                 | حالة المستخدم | نوع المستخدم 👻             | رقم التسجيل الضرببي       | اسم الشركة | عفية النتائج اسم الممول |  |
| تاريخ إنتهاء الإشتراا | حالة المستخدم | نوع ال <mark>مستخدم</mark> | رقم التسجيل الضريبي       | اسم الشركة | اسم الممول              |  |
| 30 دىسمىر 2:00 2:00   | فعال          | صاحب الشرخة                | عاحب الشرخة 200271148 N/A |            | UPTCP Test15            |  |

يتم الدخول علي اسم الممول وستظهر الشاشة الاتية ثم يتم الضغط علي الزر الموضح ادناه ;

| الفواتير البلكترونية           | الخدماتة       | الطلبات المفتوحة | تحديد المواعيد | الإشعارات | الإقرارات 👻 | إدارة المستخدمين | بيانات الممول | الإشتراكات   | الممولون                          |
|--------------------------------|----------------|------------------|----------------|-----------|-------------|------------------|---------------|--------------|-----------------------------------|
| عة توحيد إختساب ضريبة المرتبات | فمام إلى منظور | uu (             |                |           |             |                  |               | UPTCP Test15 | 윰 الممولون 🗧 i                    |
|                                |                |                  |                |           |             |                  |               |              | 🖌 تغيير الممول                    |
|                                |                |                  |                |           |             |                  | UPTC          | P Test15     | اسم الممول                        |
|                                |                |                  |                |           |             |                  |               | N/A          | اسم الشركة                        |
|                                |                |                  |                |           |             |                  | 200           | 0271148      | رقم <mark>الت</mark> سجيل الضريبي |
|                                |                |                  |                |           |             |                  | شركة          | صاحب الا     | نوع المستخدم                      |
|                                |                |                  |                |           |             |                  |               | فعال         | حالة المستخدم                     |
|                                |                |                  |                |           |             | ص                | ىبر 2:00 2023 | 30 دیسم      | تاريخ إنتهاء الإشتراك             |
| *                              |                |                  |                |           |             |                  |               | ت الرسمية    | اعدادات المراسلا                  |
|                                |                |                  |                |           |             | (                | +20) 102 060  | 508 0        | رقم الهاتف                        |
|                                |                |                  |                |           |             | payro            | ltest15@gma   | uil.com      | البريد الالكتروني                 |

بعد الضغط علي الإنضمام الي منظومة احتساب ضريبة المرتبات ستظهر الرسالة التأكيدية الاتية ثم سيتم النقل الي صفحة ال SAP ; "لقد تم الانضمام إلى منظومة توحيد إحتساب ضريبة المرتبات بنجاح . سيتم توجيهك تلقائيا خلال 2 ثوان الي رابط الخدمة"

| ➤ payrol test15                                 | موں                                | منصه بوابه الم                              | حتك أولا                              |                           |
|-------------------------------------------------|------------------------------------|---------------------------------------------|---------------------------------------|---------------------------|
| مفتوحة الخدمات الفواتير الإلكترونية             | الإشعارات تحديد المواعيد الطلبات ا | إدارة المستخدمين الإقرارات 👻                | الإشتراكات بيانات الممول              | الممولون                  |
|                                                 | نخدمة.                             | . سيتم توجيهك تلقائياً خلال 2 ثوان إلى رابط | ومة توحيد إحتساب ضريبة المرتبات بنجاح | 🖉 لقد تم الإنضمام إلى منظ |
| الإنضمام إلى منظومة توحيد إختساب صريبة المرتبات |                                    |                                             | UPTCP Tes                             | t15 < الممولون 🗧          |
|                                                 |                                    |                                             |                                       | 🖍 تغییر الممول            |
|                                                 |                                    |                                             | UPTCP Test15                          | اسم الممول                |
|                                                 |                                    |                                             | N/A                                   | اسم الشركة                |
|                                                 |                                    |                                             | 200271148                             | رقم التسجيل الضريبي       |
|                                                 |                                    |                                             | صاحب الشركة                           | نوع المستخدم              |
|                                                 |                                    |                                             | فعال                                  | حالة المستخدم             |
|                                                 |                                    | L                                           | 30 ديسمبر 2:00 2:00 מ                 | تاريخ إنتهاء الإشتراك     |
| ^                                               |                                    |                                             | لرسمية                                | اعدادات المراسلات         |
|                                                 |                                    |                                             | (+20) 102 060 508 0                   | رقم الهائف                |
|                                                 |                                    |                                             |                                       |                           |
| الخدمات ثم اختيار   " منظومه                    | المرتبات سيتم الضغط علي            | مة توحيد إحتساب ضريبه                       | ول مره اخري الي منطوه                 | ، حالة الرغبة في الدخ     |
|                                                 |                                    |                                             | المرتبات " ;                          | وحيد إحتساب ضريبه         |

| English شكاوي اتصل بنا الوابة مصلحة المرائب English تحريف |                                 | مصلحة الضرائب المصرية<br>مصلحته أولا مصلحته أولا |                  |                 | مصلحا               |                       |
|-----------------------------------------------------------|---------------------------------|--------------------------------------------------|------------------|-----------------|---------------------|-----------------------|
| الخدمات 👻 الفواتير البلخترونية                            | تحديد المواعيد الطلبات المفتوحة | الإقرارات 👻 الإشعارات                            | إدارة المستخدمين | بيانات الممول   | الإشتراكات          | الممولون              |
| منظومة توحيد إحتساب ضريبة المرتبات                        |                                 |                                                  |                  | UP              | PTCP Test15         | 🔒 الممولون 🗧          |
|                                                           |                                 |                                                  |                  |                 |                     | 🖍 تغییر الممول        |
|                                                           |                                 |                                                  |                  | UPTCP Te        | st15                | اسم الممول            |
|                                                           |                                 |                                                  |                  |                 | N/A                 | اسم الشركة            |
|                                                           |                                 |                                                  |                  | 20027           | 1148                | رقم التسجيل الضريبي   |
|                                                           |                                 |                                                  |                  | ب الشركة        | صاحب                | نوع المستخدم          |
|                                                           |                                 |                                                  |                  | ı               | فعال                | حالة المستخدم         |
|                                                           |                                 |                                                  | : ص              | بسمبر 2023 2:00 | <mark>30 ב</mark> ו | تاريخ إنتهاء الإشتراك |
| ^                                                         |                                 |                                                  |                  | ć               | للات الرسمين        | اعدادات المراس        |
|                                                           |                                 |                                                  | (+               | 20) 102 060 50  | 80                  | رفم الهاتف            |
|                                                           |                                 |                                                  | payrolt          | est15@gmail.co  | om                  | البريد الالكتروني     |